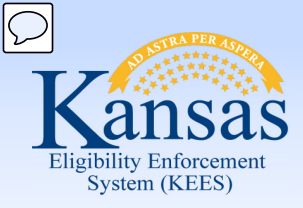

# **Medical Eligibility**

Registration

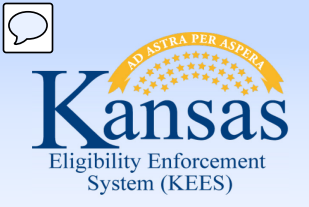

Introduction

In this course you will learn about the File Clearance and Registration process.

After completing this course, you will be able to complete the following actions in KEES:

- Perform a Person Search
- File Clear Case Persons
- Register Applications

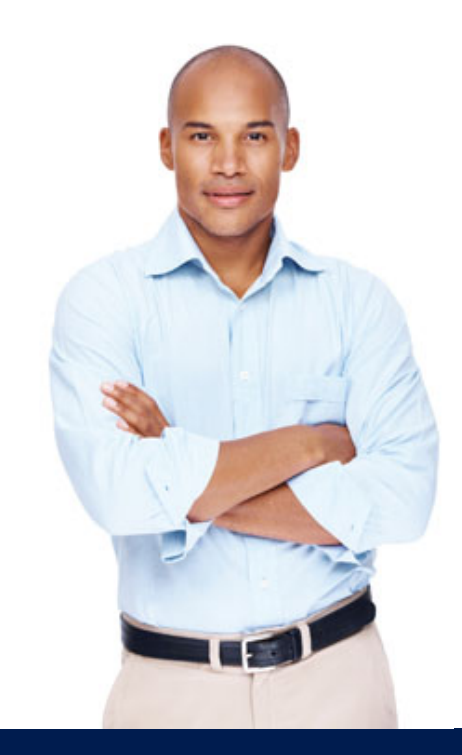

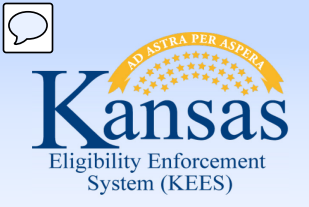

Agenda

- Lesson 1: Performing a Person Search
- Lesson 2: Completing File Clearance
- Lesson 3: Registration
- Lesson 4: e-Summary Registration (CH only)
- Lesson 5: Existing Case Registration

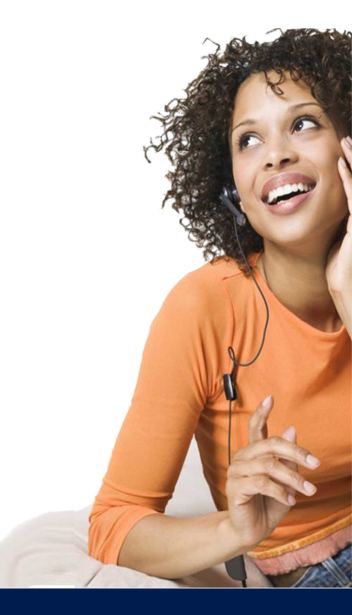

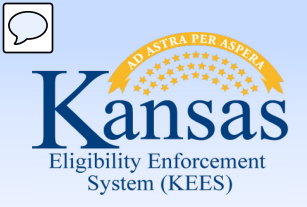

Lesson 1: Performing a Person Search > Introduction

- The Person Search process is completed prior to File Clearance to help a user determine whether a person currently exists in KEES, and whether they already have a usable case number.
- It is important to complete a thorough search as to avoid creating duplicate persons or additional case numbers during the File Clearance and Registration process.

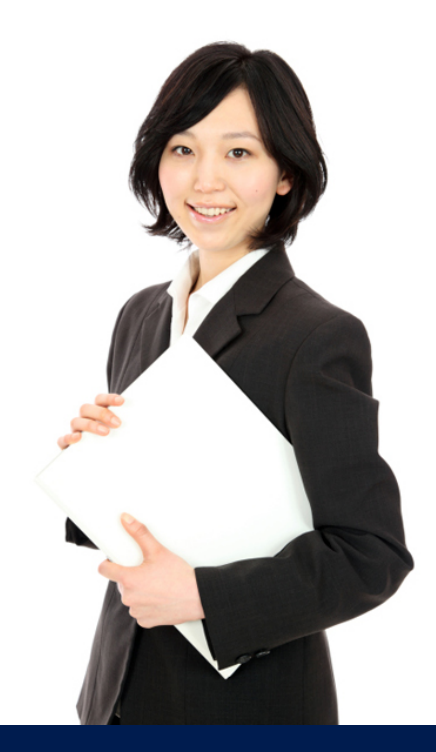

Eligibility Enforcement System (KEES)

#### Lesson 1: Performing a Person Search > Person Search results

| Kansas                                              |                    |                                          |                               |                                           | Journal                   | Tasks Re         | minders (            | Contact Log<br>User : Dana | J L<br>George     | ogout<br>Help |
|-----------------------------------------------------|--------------------|------------------------------------------|-------------------------------|-------------------------------------------|---------------------------|------------------|----------------------|----------------------------|-------------------|---------------|
| Case Info Eligibilit                                | ty Services        | Child Care                               | Resource<br>Databank          | e Fiscal                                  | Special Re<br>Units       | eports Doo<br>Co | cument A<br>ontrol 1 | EnverNPD2<br>dmin<br>Fools | 2<br>Work<br>Port | cer<br>al     |
| New Application Case                                | Summary Wo         | orker Assignmen                          | t Custome                     | er Schedule                               | e-Tools                   |                  |                      |                            |                   |               |
| <ul> <li>Case Number</li> <li>Request ID</li> </ul> | Person             | Search                                   |                               |                                           |                           |                  |                      |                            |                   |               |
| Person Search                                       | The following fiel | ds may be required<br>ds may prevent the | - Last Name,<br>search reques | Social Security Nur<br>t from processing. | mber, Client ID, Case Num | ber, Phone Numb  | er and/or Addres     | s. Failure to              | complete          | e at least    |
| <ul> <li>Access List</li> </ul>                     | ► Kenne rot        | il Sedicit                               |                               |                                           |                           |                  | Sy                   | stems                      |                   |               |
|                                                     | Name/<br>Client ID | DOB                                      | SSN                           | Address                                   | Relationships             | Alia             | ises K               | E CS                       | FA                | км            |
|                                                     | No Data Foun       | d<br>Person Record Ex                    | ists                          |                                           |                           |                  |                      |                            |                   |               |
|                                                     | - Supicate r       |                                          | 15 (5                         |                                           |                           |                  |                      |                            |                   |               |

No search results display if the consumer is not known to KEES. A user could click on **Refine Your Search** to add additional information for the search criteria such as DOB & SSN.

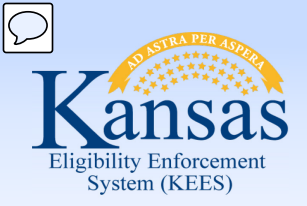

Lesson 1: Performing a Person Search > DOB / SSN

KEES will return every person whose Date of Birth matches according to the following:

- Month may be off by +1 or -1
  - Ex: 11/07/01 would return 10/07/01 and 12/07/01
- Day may be off by +1 or -1
  - Ex: 11/07/01 would return 11/06/01 and 11/08/01
- Year may be off by +1 or -1
  - Ex: 11/07/01 would return 11/07/00 and 11/07/02

KEES will return every person whose Social Security Number matches according to the following:

- SSN may be off by +1 or -1 in any <u>one</u> of the sections (first 3 numbers; middle 2 numbers; last 4 numbers)
  - SSN 123-45-6789 looking at the first 3 numbers only:
    - Could return 023, 223, 113, 133, 122, or 124

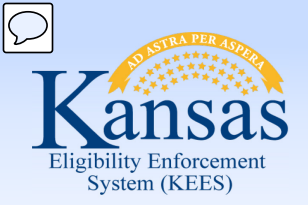

Lesson 1: Performing a Person Search > Person Search

- The **Person Search** page utilizes wild card searches.
- Wild card searches can be performed on both the first name and last name of the consumer.
- This means that the user can enter only partial first and last names followed by an asterisk (\*) to get a larger return on their search.

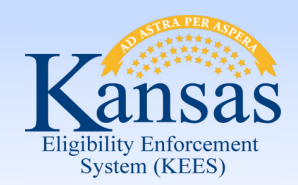

Lesson 1: Performing a Person Search > Person Search

If the user was looking for Lilly Suspend they could enter Lil\* Susp\*. This would return any persons in KEES whose first three letters of their first name were 'Lil' and the first four letters of their last name were 'Susp'.

| Kansas                                                     |                                                                                                    |                                                                                                    | Journal Tasks                  | Reminders           | Contact Log               | Logout<br>Help |
|------------------------------------------------------------|----------------------------------------------------------------------------------------------------|----------------------------------------------------------------------------------------------------|--------------------------------|---------------------|---------------------------|----------------|
| Case Info Eligibili                                        | ty Services Child Ca                                                                                              | re Resource Fiscal Spec<br>Databank Uni                                                                            | cial Reports<br>ts             | Document<br>Control | Admin Work<br>Tools Porta | er<br>al 1 PM  |
| New Application Case     Case Number     Request ID     Go | Summary Worker Assignm<br>Person Searc<br>The following fields may be required<br>of these fields may prevent the | nent Customer Schedule e-Tools h uired - Last Name, Social Security Number, Client search request from processing. | ID, Case Number, Phone N       | lumber and/or Addre | ss. Failure to complete   | at least one   |
| Access List                                                | Case Number:                                                                                                    | Social Security Number:                                                                                            | Client ID:                     |                     |                           | Search         |
|                                                            | First Name:<br>Lil*<br>Date Of Birth:                                                                             | Middle Name/Initial:<br>Age Range:                                                                                 | Last Name:<br>Susp*<br>Gender: |                     |                           |                |
|                                                            | Phone Number:                                                                                                    | Relationships:<br>First Name: Last Name:                                                                           | Aliases:<br>First Name:        | Last Name:          |                           |                |
|                                                            |                                                                                                    |                                                                                                    |                                |                     |                           |                |

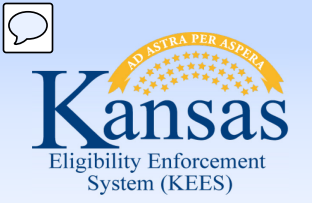

Lesson 1: Performing a Person Search > Person Search results

| Case Info                                          | y Services (                                                                                 | Child Care Re<br>Da                                  | esource Fis<br>atabank   | scal Special<br>Units                                    | Journal<br>Reports D | Tasks<br>ocument<br>Control | Reminders<br>Admin<br>Tools | Contact Lo<br>Worker<br>Portal | og Logout<br>User : Dana Geo<br>Env : NPD22<br>Ver : 2.6.000.0<br>Time : 12/16/20 | t Help<br>orge<br>0.1<br>014 04:59 PM |
|----------------------------------------------------|----------------------------------------------------------------------------------------------|------------------------------------------------------|--------------------------|----------------------------------------------------------|----------------------|-----------------------------|-----------------------------|--------------------------------|-----------------------------------------------------------------------------------|---------------------------------------|
| New Application Case                               | Summary Worker                                                                               | Assignment C                                         | ustomer Schedul          | e e-Tools                                                |                      |                             |                             |                                |                                                                                   |                                       |
| Case Number Request ID  Person Search  Arress List | Person Se<br>The following fields ma<br>prevent the search requ                              | y be required - Last<br>uest from processing<br>arch | Name, Social Secur<br>g. | ity Number, Client ID, Ca                                | e Number, Phone Nur  | nber and/or Add             | ress. Failure to co         | mplete at leas                 | t one of these fie                                                                | elds may                              |
| - Access cist                                      |                                                                                              |                                                      |                          |                                                          |                      |                             |                             |                                |                                                                                   |                                       |
|                                                    | Search Results Su                                                                            | mmary                                                |                          |                                                          |                      |                             |                             |                                | Resu                                                                              | ılts 1 - 1 of 1                       |
|                                                    | Search Results Su                                                                            | mmary                                                |                          |                                                          |                      |                             |                             | System                         | Resu<br>15                                                                        | ılts 1 - 1 of 1                       |
|                                                    | Search Results Su<br>Name/<br>Client ID                                                      | mmary<br>DOB                                         | SSN                      | Address                                                  | Relationships        | Aliases                     | КЕ                          | System<br>CS                   | Resu<br>15<br>FA                                                                  | Ilts 1 - 1 of 1<br>KM                 |
|                                                    | Search Results Su<br>Name/<br>Client ID<br>Phonetic Search F                                 | mmary<br>DOB<br>Results                              | SSN                      | Address                                                  | Relationships        | Aliases                     | KE                          | System<br>CS                   | Resu<br>15<br>FA                                                                  | ılts 1 - 1 of 1<br>KM                 |
|                                                    | Search Results Su<br>Name/<br>Client ID<br>Phonetic Search F<br>Suspend, Lilly<br>0010001523 | mmary<br>DOB<br>Results<br>05/03/1982                | SSN<br>555-55-1111       | Address<br>12255 W 128TH ST<br>OVERLAND PARK,KS<br>66213 | Relationships        | Aliases                     | KE                          | System<br>CS                   | Resu<br>15<br>FA                                                                  | llts 1 - 1 of 1<br>KM                 |

KEES will perform a comprehensive search and return any potential matches for the user to review. If a user is uncertain whether one of the potential matches that was returned is the person they were looking for, additional case specific information can be used to aid in the decision. By clicking the name hyperlink a user will be directed to the **Person View** page.

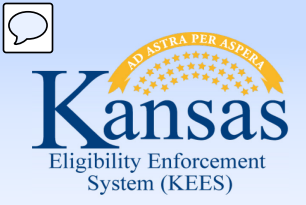

Lesson 1: Performing a Person Search > Person View

| Pers                | on Vie                  | w                  |                    |                    |                    |                    |                    |                              |                    |                       | Cancel             |
|---------------------|-------------------------|--------------------|--------------------|--------------------|--------------------|--------------------|--------------------|------------------------------|--------------------|-----------------------|--------------------|
| Person I            | Detail Summ             | ary                |                    |                    |                    |                    |                    |                              |                    |                       |                    |
| Name:               |                         |                    |                    | SSN:               |                    |                    | Date of Birth      | 1:                           | State Em           | ployee:               |                    |
| James Le            | mon                     |                    |                    | 1597898            | 356                |                    | 04/01/1955         |                              |                    |                       |                    |
| Alias Na            | me(s):                  |                    |                    | Alias S            | SN(s):             |                    | Gender:            |                              |                    |                       |                    |
|                     |                         |                    |                    |                    |                    |                    | Male               |                              |                    |                       |                    |
| Home A              | ddress:                 |                    |                    | Client I           | D:                 |                    |                    |                              |                    |                       |                    |
| 7635 N N<br>TOPEKA, | IAIN STREET<br>KS 66601 |                    |                    | 001001             | 1768               |                    |                    |                              |                    |                       |                    |
| Person C            | ase History             | ,                  |                    |                    |                    |                    |                    |                              |                    |                       |                    |
| Associat            | ed Individua            | <u>als</u>         |                    |                    |                    |                    |                    |                              |                    |                       |                    |
| Systems             | :                       |                    |                    |                    | KE                 | CS                 |                    | FA                           | КМ                 | CN                    |                    |
| TANF Mo             | nths                    |                    |                    | GA                 | Months             |                    |                    | ABAWD Months                 |                    |                       |                    |
| 0                   |                         |                    |                    | 0                  |                    |                    |                    | 0                            |                    |                       |                    |
| Program             | Aid Code                | LTC<br>Details     | Program<br>Status  | Case<br>Number     | Person<br>Role     | Role Start<br>Date | Role End<br>Date   | Denial/Discont.<br>Reason    | Case<br>Head       | Companion Case<br>(s) | Worker             |
| •                   | $\bigtriangledown$      | $\bigtriangledown$ | $\bigtriangledown$ | $\bigtriangledown$ | $\bigtriangledown$ | $\bigtriangledown$ | $\bigtriangledown$ | $\bigtriangledown$           | $\bigtriangledown$ | $\bigtriangledown$    | $\bigtriangledown$ |
| Medical             | MDN/DS/N/N              | N                  | Active             | <u>20000101</u>    | MEM                | 07/01/2014         |                    |                              | Yes                | None                  | KH0206Q10          |
| Medical             | MDN/DS/N/N              | N                  | Active             | <u>20000101</u>    | MEM                | 06/01/2014         | 06/30/2014         |                              | Yes                | None                  | KH0206Q10          |
| Medical             |                         |                    | Denied             | <u>20000101</u>    | FRI                | 04/01/2014         | 05/31/2014         | Doesn't Meet Program<br>Req. | Yes                | None                  |                    |

The **Person View** page displays a holistic view of the individual and case related details. From here the user will be able to see all of the case numbers the person is associated to. The **Person View** page is very helpful when trying to determine whether a person has a usable case number.

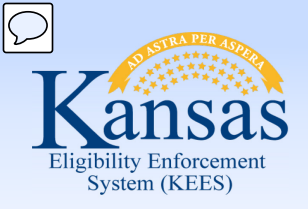

Lesson 1: Performing a Person Search > Person View

#### PPS

| Kansas<br>Liefilis adrecati<br>Succ. ICES | Case Name<br>Case Numb          | : Michelle Mitchell<br>er: 20000764 |                    |                    | Journal            | Tasks Remind              | ers Cor            | ntact Log Logo<br>User : Dana (<br>Env : NPD22<br>Ver : 2.6.00 | ut Help<br>George<br>0.0.1 |
|-------------------------------------------|---------------------------------|-------------------------------------|--------------------|--------------------|--------------------|---------------------------|--------------------|----------------------------------------------------------------|----------------------------|
| Case Info Eligibility                     | y Services Child Care           | Resource Fiscal<br>Databank         | Special<br>Units   | Reports            | Docume             | nt Admin<br>Tools         | Worker<br>Portal   | Time : 12/11                                                   | /2014 03:50 PM             |
|                                           |                                 |                                     |                    | <u></u>            |                    |                           |                    |                                                                |                            |
| New Application Case 9                    | Summary Worker Assignment       | Customer Schedule e-To              | ools               |                    |                    |                           |                    |                                                                |                            |
| Case Number                               | Person View                     |                                     |                    |                    |                    |                           |                    |                                                                | Cancel                     |
| C Request ID                              | Person Detail Summary           |                                     |                    |                    |                    |                           |                    |                                                                |                            |
|                                           | Name:                           | SSN:                                |                    | Dat                | te of Birth:       |                           | State Emp          | ployee:                                                        |                            |
| Person Search                             | Michelle L Mitchell             | 132645987                           |                    | 08/                | 23/2000            |                           |                    |                                                                |                            |
| <ul> <li>Case Summary</li> </ul>          | Alias Name(s):                  | Alias SSN(s                         | ):                 | Ge                 | nder:              |                           |                    |                                                                |                            |
| <ul> <li>Contact</li> </ul>               |                                 |                                     |                    | Fer                | nale               |                           |                    |                                                                |                            |
| <ul> <li>Negative Action</li> </ul>       | Home Address:                   | Client ID:                          |                    |                    |                    |                           |                    |                                                                |                            |
| New Program                               | KVC - FC                        | 0010001895                          |                    |                    |                    |                           |                    |                                                                |                            |
| New Person                                | 416 S Main                      |                                     |                    |                    |                    |                           |                    |                                                                |                            |
| <ul> <li>Hide Person</li> </ul>           | OTTAWA, KS 66067                |                                     |                    |                    |                    |                           |                    |                                                                |                            |
| <ul> <li>Legacy Case</li> </ul>           | Person Case History             |                                     |                    |                    |                    |                           |                    |                                                                |                            |
| <ul> <li>Access List</li> </ul>           | Associated Individuals          |                                     |                    |                    |                    |                           |                    |                                                                |                            |
|                                           | Associated Individuals          |                                     | WF.                |                    |                    | 54                        | 1/11               | 01                                                             |                            |
|                                           | Systems:                        |                                     | KE                 | CS                 |                    | FA                        | КМ                 | CN                                                             |                            |
|                                           |                                 |                                     |                    |                    |                    |                           |                    |                                                                |                            |
|                                           | TANF Months                     | GA Mo                               | onths              |                    |                    | ABAWD Months              |                    |                                                                |                            |
|                                           | 0                               | 0                                   |                    |                    |                    | 0                         |                    |                                                                |                            |
|                                           | LTC<br>Program Aid Code Details | Program Case<br>Status Number       | Person<br>Role     | Role Start<br>Date | Role End<br>Date   | Denial/Discont.<br>Reason | Case<br>Head       | Companion<br>Case(s)                                           | Worker                     |
|                                           | ▼                               |                                     | $\bigtriangledown$ | $\bigtriangledown$ | $\bigtriangledown$ | $\bigtriangledown$        | $\bigtriangledown$ | $\bigtriangledown$                                             | $\bigtriangledown$         |
|                                           | Medical FCM/DC/N/N              | Active 20000764                     | MEM                | 11/01/2014         |                    |                           | Yes                | None                                                           | DE4602L1A2                 |
|                                           |                                 |                                     |                    |                    |                    |                           |                    |                                                                | Cancel                     |

The **Person View** page displays a holistic view of the individual and case related details. From here the user will be able to see all of the case numbers the person is associated to. The **Person View** page is very helpful when trying to determine whether a person has a usable case number

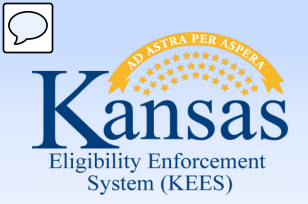

Lesson 1: Performing a Person Search > Case Number

#### PPS

What is a usable case number?

- Usable case is one that has a foster care medical program with a medical aid code of FCM/DC/N/N/, FCM/JC/N/N, or FCM/TC/N/N/. DC= DCF; JC=KDOC-JS; TC=Tribal cases.
- Adoption Cases will have a medical aid code of ASM/C/N/N.

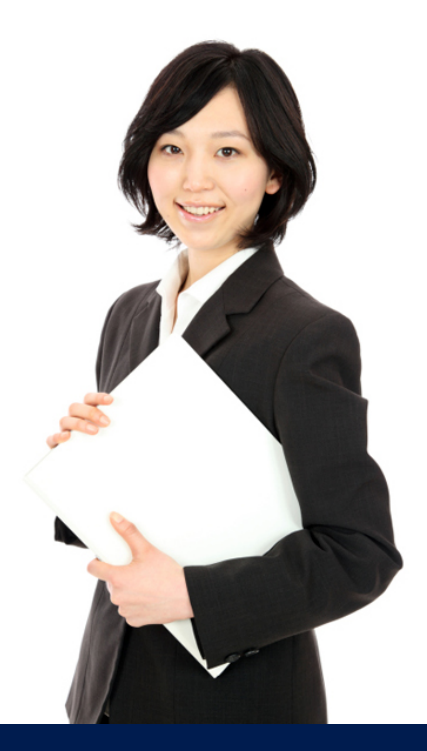

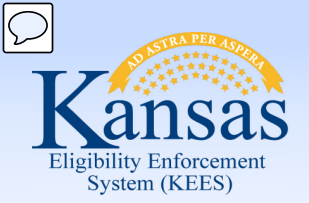

#### Lesson 1: Performing a Person Search > Case Number

| y Services Child Care Resource Fiscal<br>Databank | Special Reports Do<br>Units C         | ocument Admin<br>Control Tools | Worker<br>Portal   | Journal Ta:               | sks Reminder       | rs Contact Log L<br>User : D/<br>Env : PF<br>Ver : 2.<br>Time : 12 | ogout Help<br>NA GEORGE<br>RD-Test<br>5.004.1<br>//02/2014 05:19 PM |
|---------------------------------------------------|---------------------------------------|--------------------------------|--------------------|---------------------------|--------------------|--------------------------------------------------------------------|---------------------------------------------------------------------|
| Summary Worker Assignment Customer Schedule e     | -Tools                                |                                |                    |                           |                    |                                                                    |                                                                     |
| Person View                                       |                                       |                                |                    |                           |                    |                                                                    | Cancel                                                              |
| Person Detail Summary                             |                                       |                                |                    |                           |                    |                                                                    |                                                                     |
| Name:                                             | SSN:                                  |                                | Date of Birth:     |                           | State Employ       | ee:                                                                |                                                                     |
| James Lemon                                       | 159789856                             |                                | 04/01/1955         |                           |                    |                                                                    |                                                                     |
| Alias Name(s):                                    | Alias SSN(s):                         |                                | Gender:<br>Male    |                           |                    |                                                                    |                                                                     |
| Home Address:                                     | Client ID:                            |                                |                    |                           |                    |                                                                    |                                                                     |
| 7635 N MAIN STREET<br>TOPEKA, KS 66601            | 0010011768                            |                                |                    |                           |                    |                                                                    |                                                                     |
| Person Case History                               |                                       |                                |                    |                           |                    |                                                                    |                                                                     |
| Associated Individuals                            |                                       |                                |                    |                           |                    |                                                                    |                                                                     |
| Systems:                                          | KE                                    | CS                             |                    | FA                        | КМ                 | CN                                                                 |                                                                     |
| TANE Months                                       | GA Months                             |                                |                    | ABAWD Months              |                    |                                                                    |                                                                     |
| 0                                                 | 0                                     |                                |                    | 0                         |                    |                                                                    |                                                                     |
| Program Aid Code LTC Details Program Status       | Case Number Person Role               | Role Start Date                | Role End Date      | Denial/Discont. Reason    | Case Head          | Companion Case(s)                                                  | Worker                                                              |
|                                                   | $\bigtriangledown$ $\bigtriangledown$ | $\bigtriangledown$             | $\bigtriangledown$ | $\bigtriangledown$        | $\bigtriangledown$ | $\bigtriangledown$                                                 | $\bigtriangledown$                                                  |
| Medical MDN/DS/N/N Active                         | 20000101 MEM                          | 07/01/2014                     |                    |                           | Yes                | None                                                               | KH0206Q100                                                          |
| Medical MDN/DS/N/N Active                         | 20000101 MEM                          | 06/01/2014                     | 06/30/2014         |                           | Yes                | None                                                               | <u>KH0206Q100</u>                                                   |
| Medical Denied                                    | 20000101 FRI                          | 04/01/2014                     | 05/31/2014         | Doesn't Meet Program Req. | Yes                | None                                                               |                                                                     |

- Under Program look for Medical or SSPP. If Medical is listed look under Aid Code. If first 3 letters are FCM or ASM then it should NOT be used by any program other than Foster Care or Adoption Support medical.
- A user may need to look at several case numbers, as well as, the **Case Head** field to determine the best case number to use.

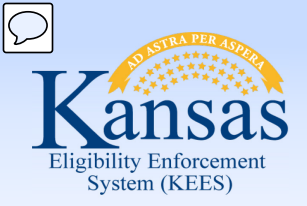

Lesson 1: Performing a Person Search > Summary

In this lesson we have discussed the Person Search process using the wild card searches and how to identify a usable case number.

Now let's take a look at the File Clearance process.

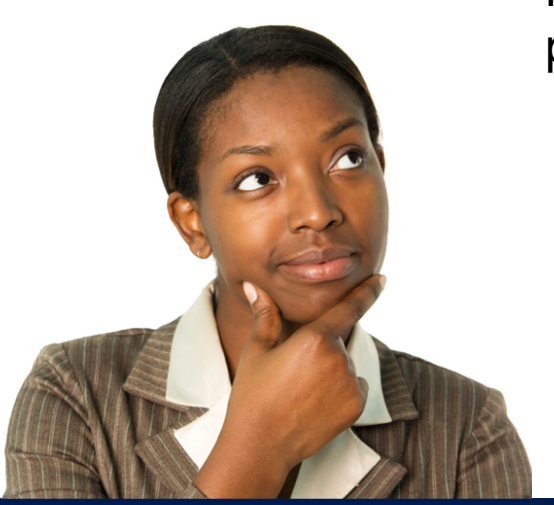

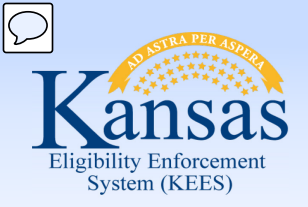

Agenda

- Lesson 1: Performing a Person Search
- Lesson 2: Completing File Clearance
- Lesson 3: Registration
- Lesson 4: e-Summary Registration (CH only)
- Lesson 5: Existing Case Registration

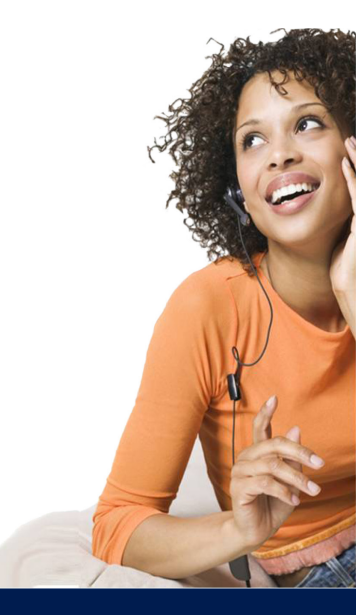

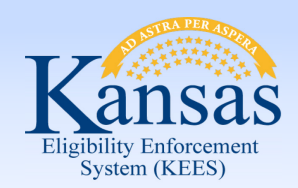

Lesson 2: Completing File Clearance > Definition

What is File Clearance?

- File Clearance is the process of searching for a person to determine if they are currently known to KEES and whether they are associated to any existing case numbers.
- It also includes adding new persons to KEES and assigning a Client ID to them.

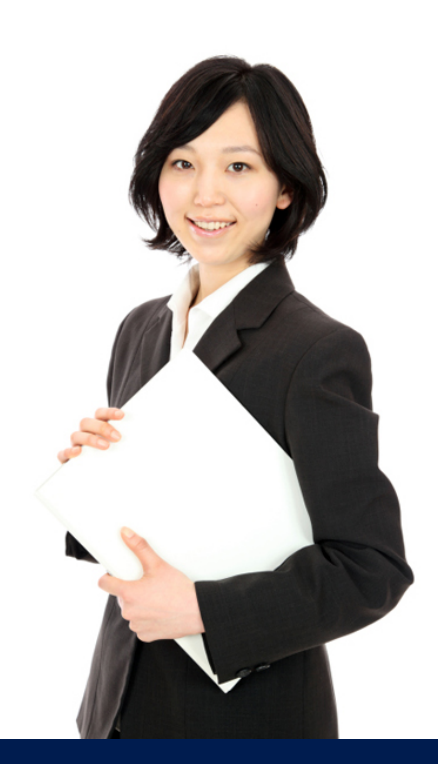

 $\square$ 

Lesson 2: Completing File Clearance > Registration Person Search

|                                                     | Databank                                                 | Units Control 1                    | Fools Portal |                     |
|-----------------------------------------------------|----------------------------------------------------------|------------------------------------|--------------|---------------------|
| New Application Cas                                 | e Summary Worker Assignment Customer Sch                 | edule e-Tools                      |              |                     |
| <ul> <li>Case Number</li> <li>Request ID</li> </ul> | Registration Person Sea<br>* - Indicates required fields | irch                               |              | Search              |
| Person Search                                       | First Name:*                                             | Middle Name/Initial:               | Last Name:*  | Suffix:             |
| Access List                                         | Social Security Number:                                  | Date of Birth:                     | Age Range:   | Gender:             |
|                                                     | Relationships:     First Name:                           | Aliases:<br>First Name: Last Name: | Client ID:   |                     |
|                                                     | Address Line 1:                                          |                                    |              |                     |
|                                                     | Address Line 2:                                          |                                    |              |                     |
|                                                     | City:                                                    | State:<br>Kansas                   | ZIP Code:    |                     |
|                                                     | Display Relationships                                    | Display Aliases                    |              |                     |
|                                                     |                                                          |                                    | Results pe   | r Page: 25 🔻 Search |

Since a Person Search has already been completed and the person was not found, the user should enter the person's full name, SSN, and DOB (or as much is known). Whoever is file cleared first will be the Case Head for this medical case.

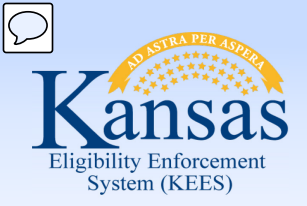

Lesson 2: Completing File Clearance > Search Criteria

If available, search for an EXACT match on SSN, DOB, and First Name.

• If this matches then this is considered an exact match for the person.

If available, search for an EXACT match on SSN (not considering any other search criteria) AND search for:

- First Name (with assumed 2 character wild card)
  - Ex: If name is James, the system will search for Ja\*
- Last Name (with assumed 3 character wild card)
  - Ex: If name is Lemon, the system will search for Lem\*

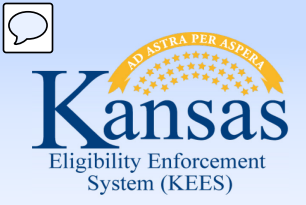

Lesson 2: Completing File Clearance > Search Results

| Kansas<br>Jelefilie Jaforesen<br>System(SES)<br>Case Info Eligibilit | y Services Child Care                                           | Resource<br>Databank              | Fiscal Special<br>Units | Journa<br>Reports Document<br>Control | al Tasks<br>Admin V<br>Tools I | Reminders<br>Vorker<br>Portal | Contact Log<br>u<br>T | Log(<br> ser : DANA<br>Env : PRD-1<br>Ver : 2.5.00<br>ime : 12/03 | Dut<br>GEORG<br>Test<br>94.1<br>2/2014 0 | Help<br>E<br>2:22 PM |
|----------------------------------------------------------------------|-----------------------------------------------------------------|-----------------------------------|-------------------------|---------------------------------------|--------------------------------|-------------------------------|-----------------------|-------------------------------------------------------------------|------------------------------------------|----------------------|
| New Application Case                                                 | Summary Worker Assignme                                         | nt Customer Sche                  | dule e-Tools            |                                       |                                |                               |                       |                                                                   |                                          |                      |
| <ul> <li>Case Number</li> <li>Request ID</li> </ul>                  | Registration P<br>This person may already e                     | erson Sear<br>xist in the system. | To avoid creating dup   | licate records, make sure the perso   | on you are searc               | hing for is not in            | the list belo         | w.                                                                |                                          |                      |
| Person Search<br>• Access List                                       | Potential matches for:<br>Name: James Lemon<br>SSN: 159-78-9856 |                                   |                         | Date of Birth: 04/01/1955<br>Gender:  |                                |                               |                       |                                                                   |                                          |                      |
|                                                                      | Search Results Summary                                          |                                   |                         |                                       |                                |                               |                       | Re                                                                | sults 1                                  | l - 1 of 1           |
|                                                                      |                                                                 |                                   |                         |                                       |                                |                               | Select 🚺              | Add New Pe                                                        | rson                                     | Cancel               |
|                                                                      |                                                                 |                                   |                         |                                       |                                |                               | Sys                   | stems                                                             |                                          |                      |
|                                                                      | Name/<br>Client ID                                              | DOB                               | SSN                     | Address                               | Relations                      | hips /                        | Aliases               | KE CS                                                             | FA                                       | км                   |
|                                                                      | Lemon, James<br>0010011768                                      | 04/01/1955                        | 159-78-9856             | 7635 N MAIN STREET<br>TOPEKA,KS 66601 |                                |                               |                       |                                                                   |                                          |                      |
|                                                                      | +- Duplicate Person Record I                                    | Exists                            |                         |                                       |                                |                               | (Select)              | Add New P                                                         | erson                                    | Cancel               |

- If the person already exists in KEES, use the radio button to identify the correct consumer and then click the **Select** button.
- If the person is not known to KEES, the user will click **Add New Person**.

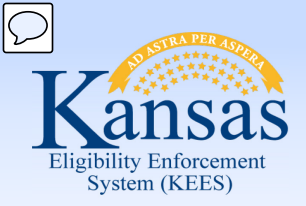

Lesson 2: Completing File Clearance > Registration Person Detail

| Kansas<br>Marine address<br>Case Info Eligibilit | y Services Child Care Resource Fiscal<br>Databank                                                                     | Journal Tas<br>Special Reports Document Admin<br>Units Tools | ks Reminders Contact Log Logout Help<br>User : DANA GEORGE<br>Env : PRD-Test<br>Ver : 2,5,004,1<br>Worker<br>Portal |
|--------------------------------------------------|----------------------------------------------------------------------------------------------------|--------------------------------------------------------------|----------------------------------------------------------------------------------------------------|
| New Application Case 9                           | Summary Worker Assignment Customer Schedule                                                                           | e-Tools                                                      |                                                                                                    |
| Case Number     Request ID     Go                | Registration Person Detail<br>* - Indicates required fields                                                           |                                                              | Continue Edit                                                                                                    |
| Person Search<br>Access List                     | Name:<br>James Lemon<br>Social Security Number:                                                                       | Date of Birth:<br>04/01/1955<br>Client ID:<br>0010011758     | Gender:<br>Male<br>Alternative Client ID:                                                                           |
|                                                  | Addresses:<br>Physical<br>7635 N MAIN STREET<br>TOPEKA, KS 66601<br>Mailing<br>7635 N MAIN STREET<br>TOPEKA, KS 66601 |                                                              |                                                                                                    |
|                                                  | Phone Number:<br>International Phone Number:<br>-<br>(xxx)                                                            | Phone Number Type:<br>Cell •                                 | Email Address:                                                                                                    |
|                                                  |                                                                                                    |                                                              | (Continue) (Edit                                                                                                    |

If the person is known to KEES, then information (address, phone number & email address) known to KEES will populate on the **Registration Person Detail** page. If a consumer is not known to KEES, the user will enter the information on the data collection pages after registration has been completed.

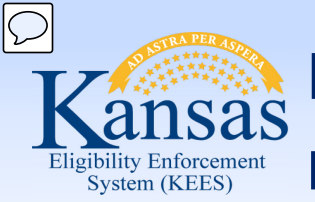

Lesson 2: Completing File Clearance > Registration Person Detail

| Sas<br>Info Eligibility | y Services Child Care Resource Fiscal<br>Databank                                                                     | Special Reports<br>Units | Journal Tas<br>Document Admin<br>Control Tools | sks Reminders Contac<br>Worker<br>Portal | t Log Logout<br>User : DANA GEORGI<br>Env : PRD-Test<br>Ver : 2.5.004.1<br>Time : 12/03/2014 0 |
|-------------------------|----------------------------------------------------------------------------------------------------|--------------------------|------------------------------------------------|------------------------------------------|------------------------------------------------------------------------------------------------|
| plication Case 9        | Summary Worker Assignment Customer Schedule                                                                           | e-Tools                  |                                                |                                          |                                                                                                |
| Number<br>st ID<br>Go   | Registration Person Detail * - Indicates required fields                                                              |                          |                                                |                                          | Continue                                                                                       |
| Search                  | Name:                                                                                                    | Date of Birth:           |                                                | Gender:                                  |                                                                                                |
| List                    | James Lemon                                                                                                    | 04/01/1955               |                                                | Male                                     |                                                                                                |
|                         | Social Security Number:<br>159-78-9856                                                                                | Client ID: 0010011768    |                                                | Alternative Client ID:                   | ]                                                                                              |
|                         | Addresses:<br>Physical<br>7635 N MAIN STREET<br>TOPEKA, KS 66601<br>Mailing<br>7635 N MAIN STREET<br>TOPEKA, KS 66601 |                          |                                                |                                          | •                                                                                              |
|                         | Phone Number:                                                                                                    | Phone Number Type:       |                                                | Email Address:                           |                                                                                                |
|                         | International Phone Number:<br>-<br>(xxx)                                                                             |                          |                                                |                                          |                                                                                                |
|                         | h                                                                                                    |                          |                                                |                                          | Continue                                                                                       |

The **Alternative Client ID** is the consumer's client ID from KAECSES. It is only used if the consumer is not known to KEES.

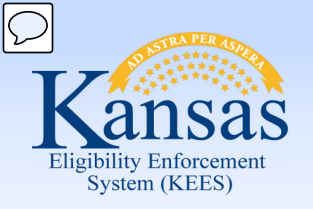

#### PPS

The business process for PPS medical applications is two steps:

- The Social Worker (DCF), Community Service Officer (Kansas Department of Corrections – Juvenile Services; KDOC-JS), or Social Worker – Tribal Agency submit an application – PPS 5410A Initial IV-E Eligibility Determination, notification of placement, and supporting eligibility documents.
- The eligibility specialist completes the PPS 5410B Initial IV-E eligibility determination to determine whether the child is funding eligible for Foster Care. Similar forms are used for Adoption Assistance. This determination is not completed in KAECSES or KEES at this time.
- ES will register the case in KAECSES first and then register in KEES.
- The KAECSES Client ID will be entered as an alternative ID on the **Registration Person Detail** page during the KEES registration process.

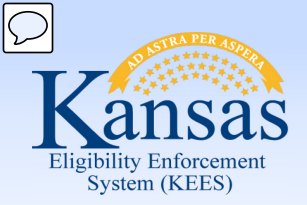

Lesson 2: Completing File Clearance > Summary

In this lesson we learned about the file clearance process.

We have seen the differences in a person known to KEES and someone not known to KEES.

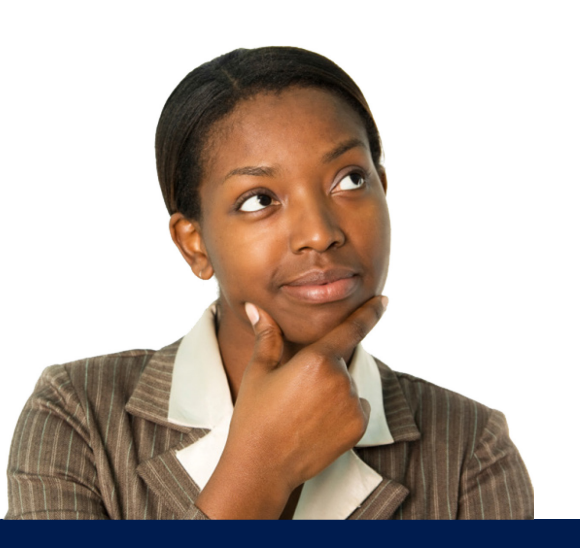

We have also discussed when to add the Alternate Client ID.

Now let's move on to Registration.

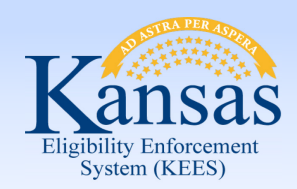

Agenda

- Lesson 1: Performing a Person Search
- Lesson 2: Completing File Clearance
- Lesson 3: Registration
- Lesson 4: e-Summary Registration (CH only)
- Lesson 5: Existing Case Registration

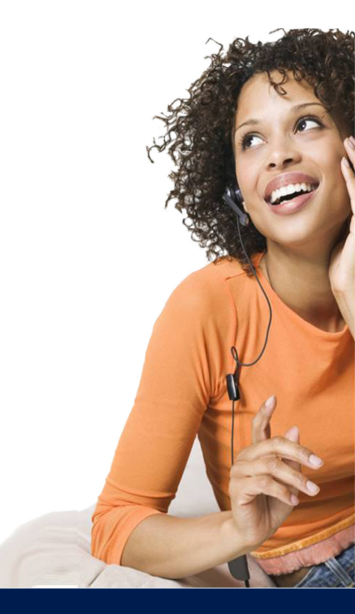

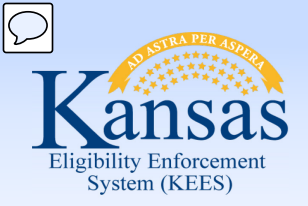

Lesson 3: Registration > Introduction

Registration is the process of adding persons from an application to the appropriate case. Case registration for KEES includes the following:

- Creating a case
- Adding case persons
- Creating a program
- Adding program persons
- Assigning a worker to the program

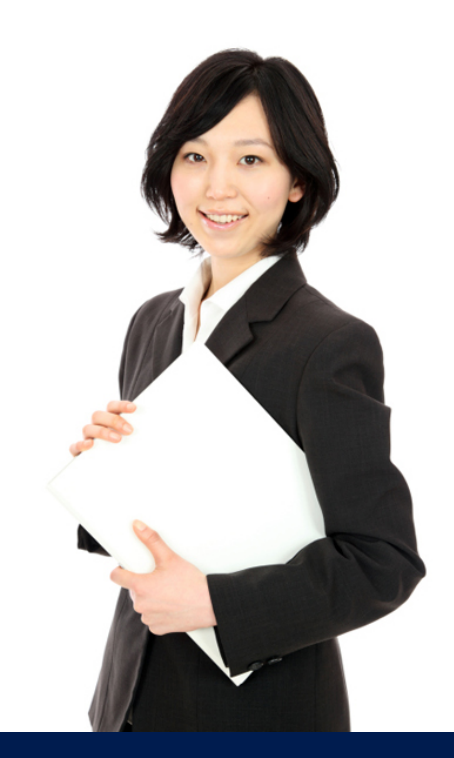

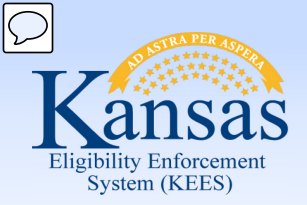

Lesson 3: Registration > Case Member List

| SAS<br>Info Eligibility | Services Child Care          | Resource Fiscal<br>Databank | Special Reports<br>Units | Journal<br>Document Ar<br>Control T | Tasks Remind<br>dmin Worker<br>portal | lers Contact Log<br>User :<br>Env :<br>Ver :<br>Time : | Logout<br>DANA GEORGE<br>PRD-Test<br>2.5.004.1<br>12/03/2014 0 |
|-------------------------|------------------------------|-----------------------------|--------------------------|-------------------------------------|---------------------------------------|--------------------------------------------------------|----------------------------------------------------------------|
| plication Case S        | Summary Worker Assignment    | Customer Schedule           | e-Tools                  |                                     |                                       |                                                        |                                                                |
| Number<br>st ID         | Case Member Lis              | st                          |                          |                                     |                                       | Add Person                                             | Save and (                                                     |
| GO                      | *- Indicates required fields |                             |                          |                                     |                                       |                                                        |                                                                |
| Search<br>.ist          | Case Name:<br>James Lemon    |                             |                          |                                     |                                       |                                                        |                                                                |
|                         | Name                         |                             | SSN                      |                                     | DOB                                   |                                                        |                                                                |
|                         | James Lemon                  |                             | 159-78-9856              |                                     | 04/01/2                               | 1955                                                   |                                                                |
|                         | Remove                       |                             |                          |                                     |                                       | Add Person                                             | Save and (                                                     |

After a person has been searched for and chosen, the **Case Member List** page is displayed so that the user can create a new case. At this point, it is a 'shell' and the user will continue to add additional household members to the case until all have been added.

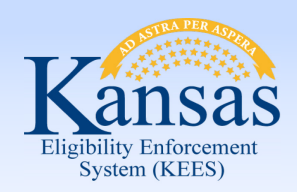

Lesson 3: Registration > New Programs Detail

| Kansas<br>Lieliling advanced<br>System (CES)<br>Case Info Eligibilit   | Case N<br>Case N<br>y Services Child Care                          | lame: James Lemon<br>lumber: 20002897<br>Resource Fisca | l Special Reports             | Journal<br>Document Ad | Tasks Remindo<br>min Worker | ers Con | tact Log Logout<br>User : DANA GEC<br>Env : PRD-Test<br>Ver : 2.5.004.1<br>Time : 12/03/20: | Help<br>DRGE<br>14 05:09 PM |
|------------------------------------------------------------------------|--------------------------------------------------------------------|---------------------------------------------------------|-------------------------------|------------------------|-----------------------------|---------|---------------------------------------------------------------------------------------------|-----------------------------|
| New Application Case :<br>Case Number                                  | Summary Worker Assignmen                                           | Databank<br>t Customer Schedule<br>Detail               | e-Tools                       | Control To             | ols Portal                  |         | Save and Continue                                                                           | Cancel                      |
| Person Search Case Summary                                             | * - Indicates required fields<br>Administrative Roles<br>Primary:* |                                                         | Date of Application: <b>*</b> |                        | Language:*                  |         |                                                                                             |                             |
| Contact<br>Negative Action<br>New Program<br>New Person<br>Hide Person | - Select -   Program Information Name                              | DOB                                                     | Programs                      |                        | English                     | •       | Add/Remove P                                                                                | rograms                     |
| Legacy Case     Access List                                            | James Lemon<br>Jennifer Lemon                                      | 04/01/1955<br>03/25/1956                                |                               |                        |                             |         |                                                                                             | Add Add                     |
|                                                                        |                                                                    |                                                         |                               |                        |                             |         | Save and Continue                                                                           | Cancel                      |

Once all members have been added, the **New Programs Detail** page displays prompting the user to select a person to be the Primary Applicant for the program and what program the consumer(s) is requesting. For PPS only- the child will always be chosen as the Primary Applicant.

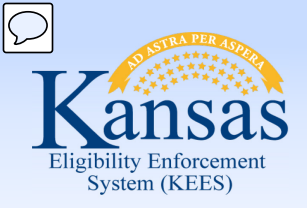

Lesson 3: Registration > New Programs Detail

| Kansas<br><sup>Uniti</sup> s Marceau                                     | Case Name: 1<br>Case Number: 2                  | ames Lemon<br>20002921                     | Journal                             | Tasks                 | Contact Log Logout Help<br>User : DANA GEORGE<br>Env : PRD-Test |  |                            |
|--------------------------------------------------------------------------|-------------------------------------------------|--------------------------------------------|-------------------------------------|-----------------------|-----------------------------------------------------------------|--|----------------------------|
| Case Info Eligibility                                                    | y Services Child Care Resource Fise<br>Databank | cal Special Reports Docume<br>Units Contro | ent Admin Worker<br>ol Tools Portal |                       |                                                                 |  | Time : 12/04/2014 11:29 AM |
| New Application Case S                                                   | Summary Worker Assignment Customer Schedule     | e e-Tools                                  |                                     |                       |                                                                 |  |                            |
| <ul> <li>Case Number</li> <li>Request ID</li> </ul>                      | New Programs Detail                             |                                            |                                     |                       |                                                                 |  | Save and Continue Cancel   |
| <u> </u>                                                                 | * - Indicates required fields                   |                                            |                                     |                       |                                                                 |  |                            |
| Person Search                                                            | Administrative Roles                            |                                            |                                     |                       |                                                                 |  |                            |
| Case Summary     Contact     Negative Action                             | Primary:*<br>James Lemon ▼                      | Date of Application:*<br>12/04/2014        |                                     | Language:*<br>English | T                                                               |  |                            |
| New Program                                                              | Program Information                             |                                            |                                     |                       |                                                                 |  |                            |
| <ul> <li>New Person</li> <li>Hide Person</li> <li>Legacy Case</li> </ul> | Name<br>James Lemon                             | <b>DOB</b><br>04/01/1955                   | <b>Programs</b><br>Medical          |                       |                                                                 |  | Add/Remove Programs        |
| <ul> <li>Access List</li> </ul>                                          | Jennifer Lemon                                  | 03/25/1956                                 |                                     |                       |                                                                 |  | Add                        |
|                                                                          |                                                 |                                            |                                     |                       |                                                                 |  | Save and Continue Cancel   |

The Add Program process repeats for each applicant requesting coverage. Each person that is added to the Medical program at this step, will share the same Medical program block. Therefore, if any applicant requires their own program block, do not add it here – it will need to be added in a later step.

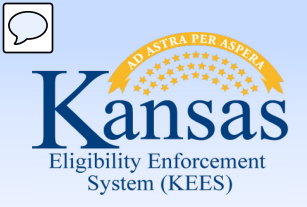

Lesson 3: Registration > Select Programs

| File Edit View Favorites                                         | Tools Help                                                                                                    |         |       |           | 🗴 🍕 Convert 🔻 🛃 Sele                                                                                             |
|------------------------------------------------------------------|----------------------------------------------------------------------------------------------------|---------|-------|-----------|----------------------------------------------------------------------------------------------------|
| Kansas<br>Juditio Jacopean<br>Space (KTS)<br>Case Info Eligibili | Case Name: James Lemon<br>Case Number: 20002917<br>y Services Child Care Resource Fiscal Special Reports Document Admin Worker | Journal | Tasks | Reminders | Contact Log Logout Help<br>User : DANA GEORGE<br>Env : PRD-Test<br>Ver : 2.5.004.1<br>Time : 12/04/2014 11:02 AM |
|                                                                  | Databalik Units Control Tools Portai                                                                                           |         |       |           |                                                                                                    |
| New Application Case                                             | Summary Worker Assignment Customer Schedule e-Tools                                                                            |         |       |           |                                                                                                    |
| <ul> <li>Case Number</li> <li>Request ID</li> </ul>              | Select Programs                                                                                                    |         |       |           | Select Cancel                                                                                                    |
| GO                                                               | Name: James Lemon                                                                                                    |         |       |           |                                                                                                    |
| Person Search                                                    | 🖉 ADAP 🖉 Medical                                                                                                    |         |       |           |                                                                                                    |
| Case Summary                                                     | SSPP                                                                                                    |         |       |           |                                                                                                    |
| Contact                                                          |                                                                                                    |         |       |           |                                                                                                    |
| Negative Action                                                  |                                                                                                    |         |       |           | Select                                                                                                    |
| New Program                                                      |                                                                                                    |         |       |           |                                                                                                    |
| New Person                                                       |                                                                                                    |         |       |           |                                                                                                    |
| <ul> <li>Hide Person</li> </ul>                                  |                                                                                                    |         |       |           |                                                                                                    |
| <ul> <li>Legacy Case</li> </ul>                                  |                                                                                                    |         |       |           |                                                                                                    |
| <ul> <li>Access List</li> </ul>                                  |                                                                                                    |         |       |           |                                                                                                    |

Here the program (usually Medical) will need to be selected for the individual. Medical encompasses all of the different program types except for ADAP and SSPP. Once the program has been checked, the user will click the **Select** button.

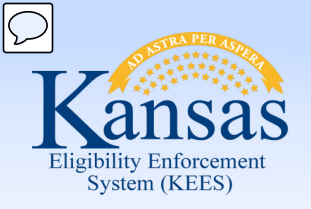

#### Lesson 3: Registration > Case Summary

| e-Applications       |                        |            |            |                |                   |                  |                  |  |  |
|----------------------|------------------------|------------|------------|----------------|-------------------|------------------|------------------|--|--|
| e-App Number         | Applicant Name         | Expedite   | d Services | Recertificatio | n/Renewal         | Application Date | e-App Status     |  |  |
| <u>1007504</u>       | Sunshine, Matthew      | No         |            | No             |                   | 05/04/2015       | In Progress      |  |  |
| Display:             |                        |            |            |                |                   |                  |                  |  |  |
| 06/01/2015           | View                   |            |            |                |                   |                  |                  |  |  |
| Quarterly Report     | ing                    |            |            |                |                   |                  |                  |  |  |
| Submit Months        |                        |            |            | Begin Mon      | th                | End Month        |                  |  |  |
| January, April, July | , October              |            |            | 05/2015        |                   |                  |                  |  |  |
|                      |                        |            |            |                |                   |                  |                  |  |  |
| Presumptive E        | ligibility Adult - 699 | 4          |            |                |                   |                  |                  |  |  |
| Worker:              | Office Num 02          | Unit Num Q | 1 User     | Primary A      | Applicant/Recipie | ent: Matth       | Matthew Sunshine |  |  |
| Worker ID:           | KH0206Q100             |            |            | Language       | e:                | Englis           | English          |  |  |
| Program Status       | Pending                |            |            | Phone Nu       | imber:            | (785)            | (785)555-5555    |  |  |
|                      |                        |            |            | Applicatio     | on Date:          | 05/04            | 05/04/2015       |  |  |
| Name                 |                        | Role       | Role       | Status         | Status Rea        | son              | End Date         |  |  |
|                      |                        |            | Reason     |                |                   |                  |                  |  |  |
| Mary Sunshine        |                        | MEM        |            | Pending        |                   |                  |                  |  |  |
| Matthew Sunsh        | ine                    | MEM        |            | Pending        |                   |                  |                  |  |  |
|                      |                        |            |            |                |                   |                  | View Details     |  |  |
| All People Associ    | ated with the Case     |            |            |                |                   |                  |                  |  |  |
| Name                 | DO                     | В          | SSN        |                | Client ID         | Household S      | tatus            |  |  |
| Matthew Sunshin      | le 01,                 | /03/1985   | 758-8      | 5-9494         | 0010005646        |                  |                  |  |  |
| <u>Mary Sunshine</u> | 08,                    | /08/1985   | 123-4      | 5-7575         | 0010005647        |                  |                  |  |  |
| Annie Sunshine       | 05,                    | /05/2009   | 158-8      | 5-8585         | 0010005655        |                  |                  |  |  |

After adding the consumers and programs the user is taken to the **Case Summary** Page where the user will see all the entered information.

At the bottom of the **Case Summary** page you will see a block called 'All People Associated with the Case'. This is where all of the Case Persons will be listed.

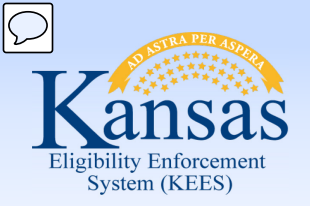

Lesson 3: Registration > Case Person

- A Case Person is a person who is part of the case, but may or may not be requesting aid for themselves.
- A Case Person can NEVER be removed from the case. They can have a Household Status of "Permanently Out of the Home" and can even be "hidden" so as not to appear on other pages throughout the system.

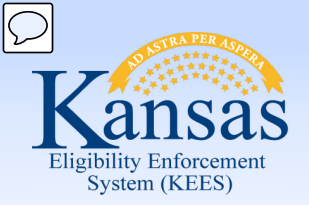

#### Lesson 3: Registration > Program Blocks

| Kansas                                                                                                  |                               | Case Name: James Lemon<br>Case Number: 20000101                                                                                                    | Journal                     | Tasks                                | Reminders | Contact Log Logout Help<br>User : DANA GEORGE<br>Env : PRD-Test |        |                                               |
|----------------------------------------------------------------------------------------------------|-------------------------------|----------------------------------------------------------------------------------------------------|-----------------------------|--------------------------------------|-----------|-----------------------------------------------------------------|--------|-----------------------------------------------|
| Case Info Eligibilit                                                                                    | y Services Child Ca           | re Resource Fiscal Special<br>Databank Units                                                                                                    | Reports Document<br>Control | Admin Worker<br>Tools Portal         |           |                                                                 |        | Ver : 2.5.004.1<br>Time : 12/04/2014 10:37 AM |
| New Application Case                                                                                    | Summary Worker Assign         | ment Customer Schedule e-Tools                                                                                                    |                             |                                      |           |                                                                 |        |                                               |
| Case Number Request ID Go                                                                               | Case Summar                   | Т <b>У</b>                                                                                                    |                             |                                      |           |                                                                 |        | (Capture) (Images)                            |
| Person Search<br>Case Summary<br>Contact<br>Negative Action<br>New Program<br>New Person<br>Hide Person | Case Name<br>James Lemon      | Mailing Address         Phone Number           7635 N MAIN STREET         (785)335-1234           TOPEKA, KS 66601         785)335-1234           Home Address         7635 N MAIN STREET           TOPEKA, KS 66601         TOPEKA, KS 66601 |                             | County of Residence<br>Kansas        |           |                                                                 |        |                                               |
| Case Flag     Legacy Case                                                                               | Companion Cases               |                                                                                                    |                             | Caco Namo                            |           |                                                                 |        |                                               |
| <ul> <li>Access List</li> </ul>                                                                         |                               |                                                                                                    |                             | Cuse Nume                            |           |                                                                 |        | Add                                           |
|                                                                                                    | Display:<br>01/01/2015 🔮 View |                                                                                                    |                             |                                      |           |                                                                 |        |                                               |
|                                                                                                    | Medical Programs              |                                                                                                    |                             |                                      |           |                                                                 |        |                                               |
|                                                                                                    | Worker:                       | Office Num 02 Unit Num Q1                                                                                                    | User                        | Primary Applicant/Recipie            | ent:      |                                                                 |        | James Lemon                                   |
|                                                                                                    | Worker ID:                    | <u>KH0206Q100</u>                                                                                                    |                             | Language:                            |           |                                                                 |        | English                                       |
|                                                                                                    | Program Status:               | Active                                                                                                    |                             | Phone Number:                        |           |                                                                 |        | (785)335-1234                                 |
| $\rightarrow$                                                                                           | Review Due Month:             | 05/2015 Review                                                                                                    |                             | Application Date:                    |           |                                                                 |        | 06/15/2014                                    |
|                                                                                                    | Name                          | Requested Medical<br>Type                                                                                                    | Review Month                | Relationship To Primary<br>Applicant | Role      | Role<br>Reason                                                  | Status | Status Reason                                 |
|                                                                                                    | James Lemon                   | Medical                                                                                                    | 05/2015                     | Primary Applicant                    | MEM       |                                                                 | Active |                                               |
|                                                                                                    | Jennifer Lemo                 | n Medical                                                                                                    | 05/2015                     | Spouse                               | MEM       |                                                                 | Active |                                               |

This is an example of the **Case Summary** page showing one medical program block.

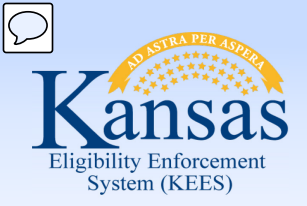

Lesson 3: Manual Case Registration > Program Blocks

What is a Program Block?

A program block shows the program details for each program on the case. Some of the details that will display in the program block are:

- The program persons (applicants and the case persons financially responsible for them).
- The type of medical coverage being requested.
- The status of the medical request.
- The worker or work team assigned to the program block.

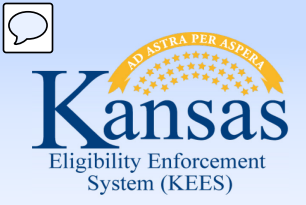

Lesson 3: Registration > Program Blocks

KDHE managed medical programs and DCF managed medical programs can live together on the same case number, but are never combined on the same program block.

Once a KDHE medical program block or DCF medical program block becomes active, it remains a program block for that agency. This means that if it should become inactive at some point, it should not be used as a program block for the other agency.

PPS will have only one program block for FC/AS medical and will be on their own case number.

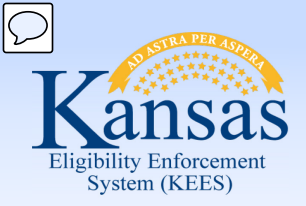

Lesson 3: Registration > Program Blocks

How to tell which agency "owns" the program block:

On the **Person View** page - under Worker - the first letter will be a "D" for DCF or "K" for KDHE. This same information can be located on the program block itself.

| Case Info                           | y Servi    | ces Child Ca       | are Resourc<br>Databan | e Fiscal s<br>k    | Special Repo<br>Units | orts Documer<br>Control | nt Admin<br>Tools  | Worker<br>Portal   |                           |                    | t<br>N<br>Ti       | Env : PRD-Test<br>Ver : 2.5.004.1<br>me : 12/04/2014 10:39 AM |
|-------------------------------------|------------|--------------------|------------------------|--------------------|-----------------------|-------------------------|--------------------|--------------------|---------------------------|--------------------|--------------------|---------------------------------------------------------------|
| New Application Case                | Summary    | Worker Assign      | ment Custom            | er Schedule e-Tool | 5                     |                         |                    |                    |                           |                    |                    |                                                               |
| Case Number                         | Perso      | n View             |                        |                    |                       |                         |                    |                    |                           |                    |                    | Cancel                                                        |
| Request ID                          | Person De  | tail Summary       |                        |                    |                       |                         |                    |                    |                           |                    |                    |                                                               |
| Go                                  | Name:      |                    |                        |                    | SSN:                  |                         |                    | Date of Birth:     |                           | State Employe      | e:                 |                                                               |
| Person Search                       | James Lem  | on                 |                        |                    | 1597898               | 56                      |                    | 04/01/1955         |                           |                    |                    |                                                               |
| <ul> <li>Case Summary</li> </ul>    | Alias Nam  | e(s):              |                        |                    | Alias SS              | N(s):                   |                    | Gender:            |                           |                    |                    |                                                               |
| <ul> <li>Contact</li> </ul>         |            |                    |                        |                    |                       |                         |                    | Male               |                           |                    |                    |                                                               |
| <ul> <li>Negative Action</li> </ul> | Home Add   | lress:             |                        |                    | Client II             | ):                      |                    |                    |                           |                    |                    |                                                               |
| <ul> <li>New Program</li> </ul>     | 7635 N MA  | IN STREET          |                        |                    | 0010011               | 768                     |                    |                    |                           |                    |                    |                                                               |
| New Person                          | TOPEKA, K  | S 66601            |                        |                    |                       |                         |                    |                    |                           |                    |                    |                                                               |
| Ide Person     Legary Case          | Person Ca  | se History         |                        |                    |                       |                         |                    |                    |                           |                    |                    |                                                               |
| Access List                         | Associated | l Individuals      |                        |                    |                       |                         |                    |                    |                           |                    |                    |                                                               |
|                                     | Systems:   |                    |                        |                    |                       | KE                      | CS                 |                    | FA                        | КМ                 | CN                 |                                                               |
|                                     |            |                    |                        |                    |                       |                         |                    |                    |                           |                    |                    |                                                               |
|                                     | TANF Mont  | ihs                |                        |                    | GA                    | Months                  |                    |                    | ABAWD Months              |                    |                    |                                                               |
|                                     | 0          |                    |                        |                    | 0                     |                         | 0                  |                    |                           |                    |                    |                                                               |
|                                     | Program    | Aid Code           | LTC Details            | Program Status     | Case Number           | Person Role             | Role Start Date    | Role End Date      | Denial/Discont. Reason    | Case Head          | Companion Case(    | 5) Worker                                                     |
|                                     | •          | $\bigtriangledown$ | $\bigtriangledown$     | $\bigtriangledown$ | $\bigtriangledown$    | $\bigtriangledown$      | $\bigtriangledown$ | $\bigtriangledown$ | $\bigtriangledown$        | $\bigtriangledown$ | $\bigtriangledown$ | $\bigtriangledown$                                            |
|                                     | Medical    | MDN/DS/N/N         |                        | Active             | <u>20000101</u>       | MEM                     | 07/01/2014         |                    |                           | Yes                | None               | KH0206Q100                                                    |
|                                     | Medical    | MDN/DS/N/N         |                        | Active             | <u>20000101</u>       | MEM                     | 06/01/2014         | 06/30/2014         |                           | Yes                | None               | KH0206Q100                                                    |
|                                     | Medical    |                    |                        | Denied             | <u>20000101</u>       | FRI                     | 04/01/2014         | 05/31/2014         | Doesn't Meet Program Req. | Yes                | None               |                                                               |
|                                     |            |                    |                        |                    | <u>20002896</u>       |                         |                    |                    |                           | Yes                | None               |                                                               |
|                                     |            |                    |                        |                    | <u>20002897</u>       |                         |                    |                    |                           | Yes                | None               |                                                               |
|                                     |            |                    |                        |                    |                       |                         |                    |                    |                           |                    |                    | Cancel                                                        |
|                                     |            |                    |                        |                    |                       |                         |                    |                    |                           |                    |                    |                                                               |

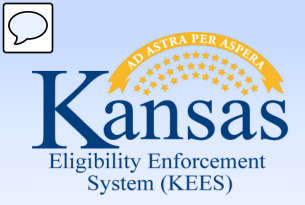

Lesson 3: Registration > Program Blocks

Long Term Care (LTC) and Home and Community Based Services (HCBS) recipients each get their own Medical program block, however they can share a case number with any other medical program other than PPS.

PPS will use the same program block for PPS, LTC and HCBS. They will just update the RMT as needed.
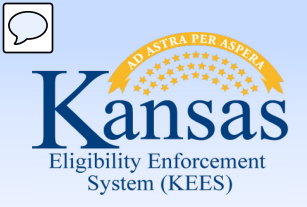

Lesson 3: Registration > Program Blocks

Husband and Wife both requesting a Medicare Savings Program

• Add both applicants at the same time to a Medical program block.

Husband requesting LTC and wife requesting a Medicare Savings Program

- Each applicant will get their own Medical program block.
- Only one program can be added during the initial Registration process.

The key is in understanding which program types can share a program block, and which cannot.

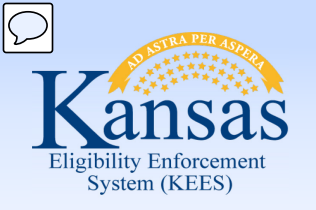

#### Family of four all requesting Family Medical

• Add all applicants at the same time to a Medical program block.

# Same family of four but one child is requesting HCBS

- Family Medical applicants are added to the same Medical program block at the same time. Other child will need a separate Medical program block.
- Only one program can be added during the initial Registration process.

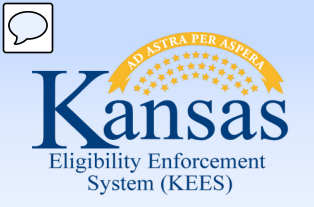

Lesson 3: Registration > Administrative Roles

#### **PPS- Administrative Role**

- Child will always display as the Primary Applicant/Recipient.
- Begin Date for Medical will always default to the first day of the month. If the child is eligible one day in the month they are eligible for the entire month.
   This date should never be changed.
- A "Placement Provider" will always be assigned from the Resource Data Bank for Foster Care Medical cases. Exception is if child is in detention or PRTF.
- A "PPS Payee will always be assigned from the RDB for Adoption Medical cases.
- Begin Date for Placement Provider or PPS Payee is the actual date of placement with that provider.

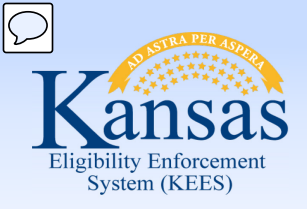

#### Lesson 3: Registration > Administrative Roles

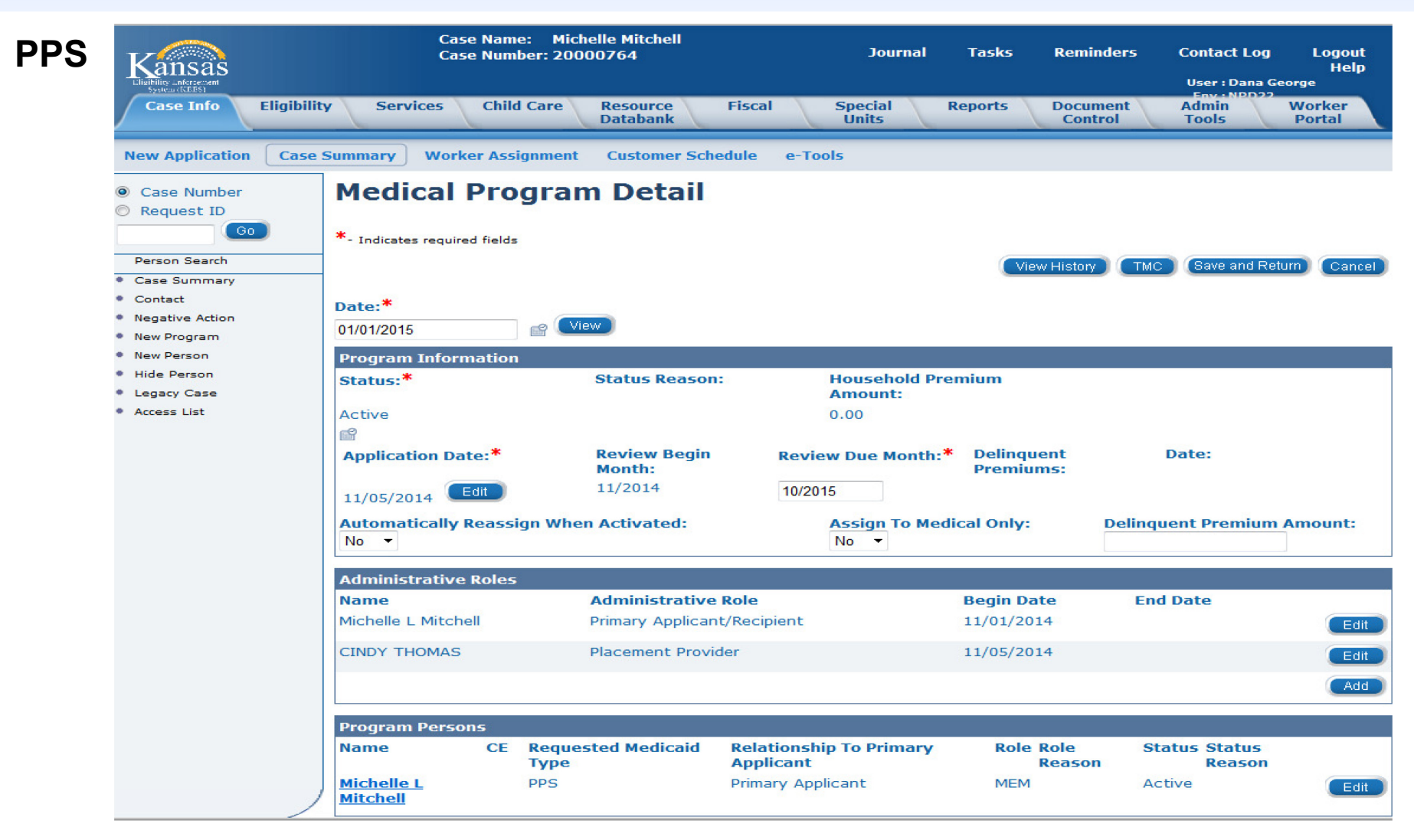

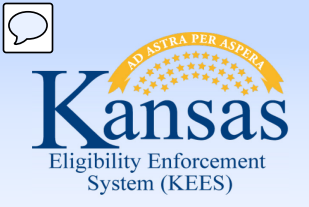

Lesson 3: Registration > Pending Assignment List

| Kansas<br>Lucia de Server<br>Case Info Eligibili | Case Name: James Lemon<br>Case Number: 20002921<br>ry Services Child Care Resource Fiscal Special Reports Document Admin<br>Databank Units Control Tools                                                                                                    | Worker<br>Portal | Journal Tasks Reminders   | Contact Log Logout Help<br>User : DANA GEORGE<br>Env : PRD-Test<br>Ver : 2.3:004.1<br>Time : 12/04/2014 11:33 AM |
|--------------------------------------------------|----------------------------------------------------------------------------------------------------|------------------|---------------------------|----------------------------------------------------------------------------------------------------|
| New Application Case                             | Summary Worker Assignment Customer Schedule e-Tools                                                                                                    |                  |                           |                                                                                                    |
| ) Case Number<br>) Request ID                    | Pending Assignment List                                                                                                    |                  |                           | (Assign) Close                                                                                                   |
|                                                  | Program Information                                                                                                    |                  |                           |                                                                                                    |
| Person Search<br>Case Summary                    | Program Previous Worker                                                                                                    | Worker Id        | Disc./ Denied             |                                                                                                    |
| Contact                                          | Medical                                                                                                    |                  |                           |                                                                                                    |
| Negative Action                                  | Assignment Options                                                                                                    |                  |                           |                                                                                                    |
| New Person                                       | Automatic Assignment     Automatic Assignment     Automatic Ass |                  |                           |                                                                                                    |
| Hide Person<br>Legacy Case<br>Access List        | Manual Assignment                                                                                                    |                  |                           |                                                                                                    |
|                                                  | Appointment Option                                                                                                    |                  |                           |                                                                                                    |
|                                                  | Appointment with Case Manager                                                                                                    |                  |                           |                                                                                                    |
|                                                  | Show Dates Starting On:                                                                                                    |                  | Appointment Type:<br>Both |                                                                                                    |
|                                                  | Reassignment Option                                                                                                    |                  |                           |                                                                                                    |
|                                                  | Automatically Reassign When Activated:*<br>Yes •                                                                                                    |                  |                           |                                                                                                    |
|                                                  |                                                                                                    |                  |                           | Assign Close                                                                                                    |

The **Pending Assignment List** page is used to assign a worker or work team to the newly created Medical program. The user can choose to either assign the program manually, or allow KEES to assign it automatically using behind-the-scenes logic.

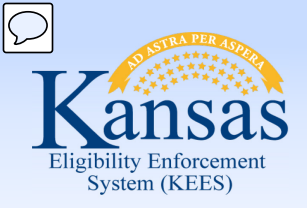

Lesson 3: Registration > Pending Assignment List

| Kansas<br>Jakas diserter<br>Case Info Eligibili          | ity Services Child Care Reso<br>Data | Case Name: James Lemon<br>Case Number: 20002921<br>urce Fiscal Special Reports Docur<br>Dank Units Cont | nent Admin Worker<br>rol Tools Portal | Journal Ta:       | sks Reminders | Contact Log Logout Help<br>User : DANA GEORGE<br>Env. IPRD-Test<br>Ver : 2.5.004.1<br>Time : 12/04/2014 11:33 AM |
|----------------------------------------------------------|--------------------------------------|----------------------------------------------------------------------------------------------------|---------------------------------------|-------------------|---------------|----------------------------------------------------------------------------------------------------|
| New Application Case                                     | Summary Worker Assignment Cus        | omer Schedule e-Tools                                                                                   |                                       |                   |               |                                                                                                    |
| Case Number     Request ID                               | Pending Assignme                     | nt List                                                                                                 |                                       |                   |               | (Assign) (Close)                                                                                                 |
|                                                          | Program Information                  |                                                                                                    |                                       |                   |               |                                                                                                    |
| Person Search     Case Summary                           | Program                              | Previous Worker                                                                                         | Worker Id                             | 1                 | Disc./ Denied |                                                                                                    |
| Contact                                                  | Medical                              |                                                                                                    |                                       |                   |               |                                                                                                    |
| <ul> <li>Negative Action</li> <li>New Program</li> </ul> | Assignment Options                   |                                                                                                    |                                       |                   |               |                                                                                                    |
| New Person                                               | O Automatic Assignment               |                                                                                                    |                                       |                   |               |                                                                                                    |
| Hide Person                                              | Manual Assignment                    |                                                                                                    |                                       |                   |               |                                                                                                    |
| <ul> <li>Legacy Case</li> <li>Access List</li> </ul>     | Select                               |                                                                                                    |                                       |                   |               |                                                                                                    |
|                                                          | Appointment Option                   |                                                                                                    |                                       |                   |               |                                                                                                    |
|                                                          | Appointment with Case Manage         | r                                                                                                    |                                       |                   |               |                                                                                                    |
|                                                          | Show Dates Starting On:              |                                                                                                    |                                       | Appointment Type: |               |                                                                                                    |
|                                                          |                                      |                                                                                                    |                                       | Botn              |               |                                                                                                    |
|                                                          | Reassignment Option                  |                                                                                                    |                                       |                   |               |                                                                                                    |
|                                                          | Automatically Reassign When Activ    | rated:*                                                                                                 |                                       |                   |               |                                                                                                    |
|                                                          |                                      |                                                                                                    |                                       |                   |               |                                                                                                    |
|                                                          |                                      |                                                                                                    |                                       |                   |               | Assign                                                                                                    |

To manually assign a program, the user will select the program they wish to assign, and then select the radio button to the left of Manual Assignment. Clicking on the **Select** button will take the user to the **Select Worker** page.

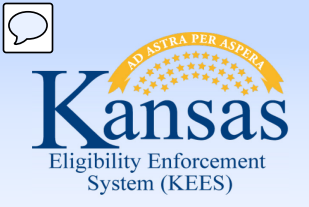

Lesson 3: Registration > Select Worker

| Kansas               |               | Case Name:<br>Case Numbe | Sally Sunshine<br>r: 20000797 |                  | Journa     | l Tasks            | Reminders      | Contact L        | og Logout Help<br>User : Dana George<br>Fnv : NPD22 |
|----------------------|---------------|--------------------------|-------------------------------|------------------|------------|--------------------|----------------|------------------|-----------------------------------------------------|
| Case Info Eligibilit | ty Services   | Child<br>Care            | Resource Fiscal<br>Databank   | Special<br>Units | Reports    | ocument<br>Control | Admin<br>Tools | Worker<br>Portal | Ver : 2.6.000.0.1<br>Time : 12/29/2014 01:33 PM     |
| New Application Case | Summary Wo    | rker Assignment          | Customer Schedule             | e-Tools          |            |                    |                |                  |                                                     |
|                      | Select V      | /orker                   |                               |                  |            |                    |                |                  | Cancel                                              |
|                      | Refine You    | r Search                 |                               |                  |            |                    |                |                  |                                                     |
|                      | Search Result | s Summary                |                               |                  |            |                    |                |                  | Results 1 - 1 of                                    |
|                      |               |                          |                               |                  |            |                    |                |                  | Select                                              |
|                      | Name          |                          |                               |                  | Worke      | r ID               | Clas           | ssification Tit  | le                                                  |
|                      | User, O       | ffice Num 35 Un          | it Num G1                     |                  | ✓<br>DE350 | 2G100              | Oth            | er               |                                                     |
|                      |               |                          |                               |                  |            |                    |                |                  | Select                                              |
|                      |               |                          |                               |                  |            |                    |                |                  | Cancel                                              |
|                      |               |                          |                               |                  |            |                    |                |                  |                                                     |

 The user will enter the Worker ID from the Worker ID list or, for PPS cases, the user will enter their own Worker ID or their name to assign the case to themselves.

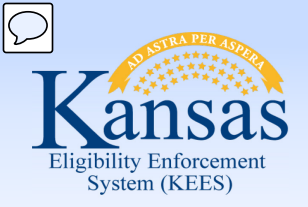

Lesson 3: Registration > Pending Assignment List

- If automatic assignment is chosen, KEES applies behind-the-scenes logic to assign the program to the appropriate worker.
- If the auto assignment logic is unable to find a worker or work team that meets all of the auto assignment criteria, the user will need to manually assign the program.
- If this happens, no error message will display, the user simply stays on this page.

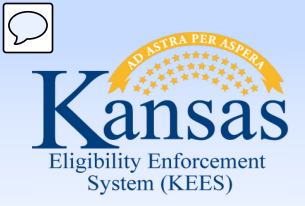

Lesson 3: Registration > Pending Assignment List

#### PPS

- PPS Staff have individual caseloads.
- Cases will be <u>manually</u> assigned to individual workers.
- Always check "no" for automatically reassign when activated

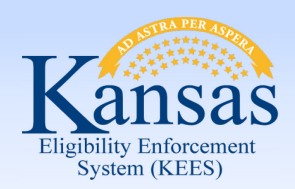

Lesson 3: Registration > Case Summary

| New Application Case             | Summary Worker Assignm    | nent Customer Schedule e-Tools |                              |                                      |      |                |             |               |              |
|----------------------------------|---------------------------|--------------------------------|------------------------------|--------------------------------------|------|----------------|-------------|---------------|--------------|
|                                  | ,                         |                                |                              |                                      |      |                |             | (Co)          |              |
| Case Number                      |                           |                                |                              |                                      |      |                |             | Capi          | images       |
| © Request ID                     | Casa Cumuna               |                                |                              |                                      |      |                |             |               |              |
|                                  | Case Summar               | У                              |                              |                                      |      |                |             |               |              |
| Person Search                    |                           |                                |                              |                                      |      |                |             |               |              |
| <ul> <li>Case Summary</li> </ul> | Case Name                 | Mailing Address Phone Number   |                              | County of Residence                  |      |                |             |               |              |
| Contact     Negative Action      | James Lemon               | TOPEKA, KS 66601 (785)335-1234 |                              | Kansas                               |      |                |             |               |              |
| New Program                      |                           | Home Address                   |                              |                                      |      |                |             |               |              |
| New Person                       |                           | 7635 N MAIN STREET             |                              |                                      |      |                |             |               |              |
| Hide Person                      |                           | TOPEKA, KS 66601               |                              |                                      |      |                |             |               |              |
| Case Flag                        | Companion Cases           |                                |                              |                                      |      |                |             |               |              |
| <ul> <li>Legacy Case</li> </ul>  | Case Number               |                                |                              | Case Name                            |      |                |             |               |              |
| <ul> <li>Access List</li> </ul>  |                           |                                |                              |                                      |      |                |             |               | Add          |
|                                  |                           |                                |                              |                                      |      |                |             |               |              |
|                                  | Display:                  |                                |                              |                                      |      |                |             |               |              |
|                                  | 01/01/2015 😭 🔍            |                                |                              |                                      |      |                |             |               |              |
|                                  |                           |                                |                              |                                      |      |                |             |               |              |
|                                  | Medical Programs          |                                |                              |                                      |      |                |             |               |              |
|                                  | Worker:                   | Office Num 02 Unit Num Q1 User | Primary Applicant/Recipient: |                                      |      |                | James Lemon |               |              |
|                                  | Worker ID:                | <u>KH02060100</u>              |                              | Language:                            |      |                | E           | nglish        |              |
|                                  | Program Status:           | Active                         |                              | Phone Number:                        |      |                | (           | 785)335-1234  |              |
|                                  |                           |                                |                              | Application Date:                    |      |                | 0           | 6/15/2014     |              |
|                                  | Review Due Month:         | 05/2015 Review                 |                              |                                      |      |                |             |               |              |
|                                  | Name                      | Requested Medical<br>Type      | Review Month                 | Relationship To Primary<br>Applicant | Role | Role<br>Reason | Status      | Status Reason |              |
|                                  | James Lemon               | Medical                        | 05/2015                      | Primary Applicant                    | MEM  |                | Active      |               |              |
|                                  | Jennifer Lemon            | Medical                        | 05/2015                      | Spouse                               | MEM  |                | Active      |               |              |
|                                  |                           |                                |                              |                                      |      |                |             |               |              |
|                                  |                           |                                |                              |                                      |      |                |             |               | View Details |
|                                  | All People Associated wit | th the Case                    |                              |                                      |      |                |             |               |              |
|                                  | Name                      | DOB                            | SSN                          | Client ID                            |      | Househo        | old Status  |               |              |
|                                  | James Lemon               | 04/01/1955                     | 159-78-9856                  | 0010011768                           |      |                |             |               |              |
|                                  | Jennifer Lemon            | 03/25/1956                     | 358-66-4581                  | 0010011769                           |      |                |             |               |              |

The **Case Summary** page allows the user to view all of the information that was just entered when creating the case. At this point, the case creation process is complete but there are a few final steps that need taken to finish the registration process.

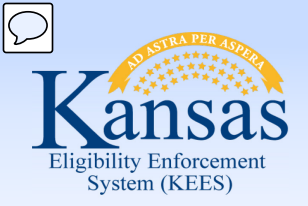

Lesson 3: Registration > Additional steps

- Update RMT as needed
- Add additional program blocks as needed
- Update the primary applicant as needed
- Update the contact information as needed
- Update the household status (per your agency's policy)
- Verify the task priority set correctly (Clearinghouse only)

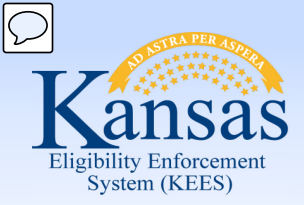

Lesson 3: Registration > Update RMT

The Requested Medical Type (RMT) is a data element associated to a person's application which will restrict the rules' medical hierarchy.

This is used to apply for only a specific type of medical benefit (such as: MAGI, LTC, MSP, PPS, etc.)

It is important that the RMT be set correctly for each applicant.

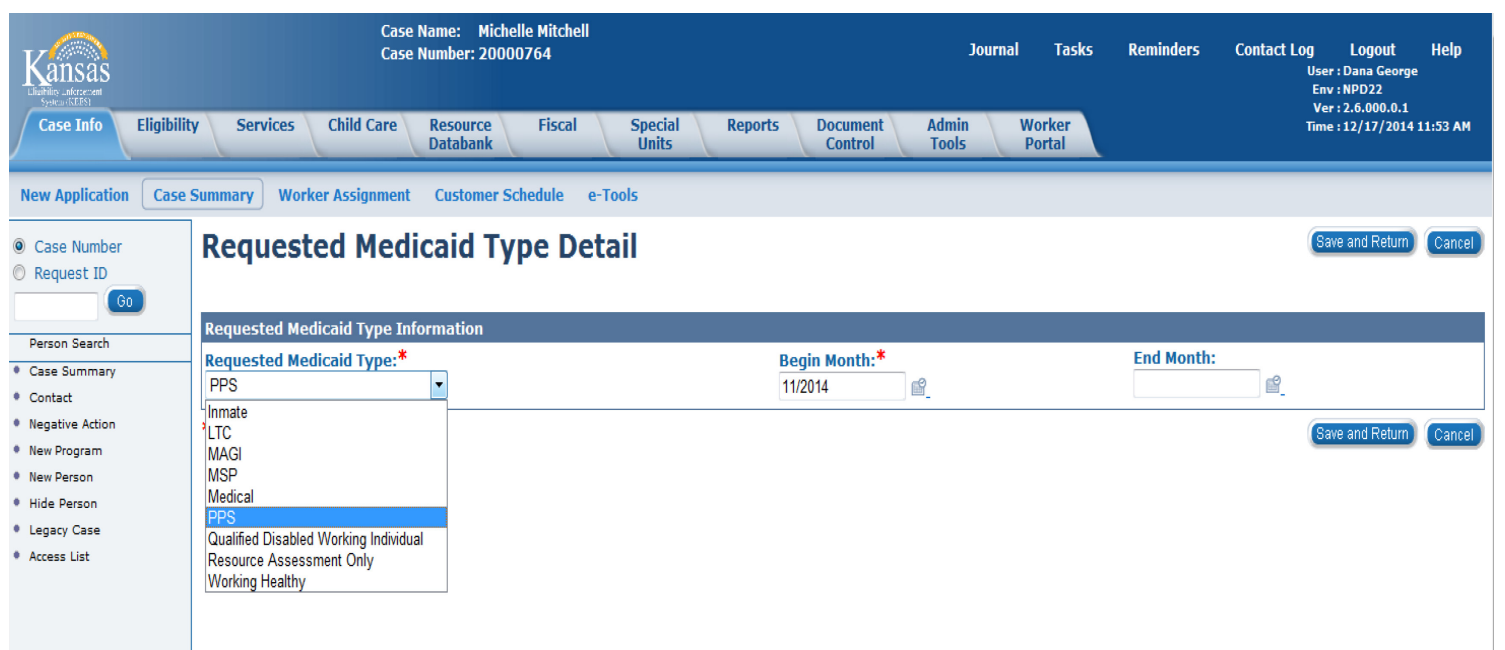

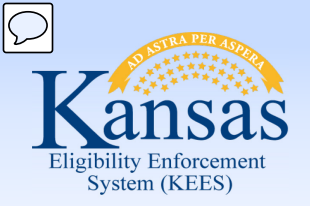

Lesson 3: Registration > Update RMT

#### • REQUESTED MEDICAL TYPES:

- Inmate- Used when Inmate medical is requested
- LTC- Used when an applicant requests LTC/HCBS only
- MAGI- Used for all other Clearinghouse requests
- **MSP** Used when an applicant requests a Medicare Savings Program only
- Medical- Used for all other DCF requests
- **PPS** Used for FC/AA medical requests
- Qualified Disabled Working Individual- Used for QWD requests
- Resource Assessment Only- Used for Resource Assessment Only requests
- Working Healthy- Used for Working Healthy requests

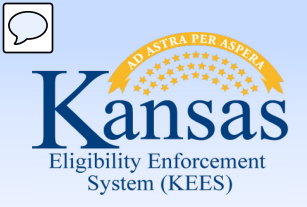

Lesson 3: Registration > Contact Info

Once we have updated any necessary Requested Medical Types we will look at updating contact information.

- If any of the Case Persons were previously known to KEES, they may have had a change in contact information.
- It is easiest to update this information from within the context of the case (rather than during the Registration flow).
- Contact information (specifically address) is updated through the Contact Summary page.

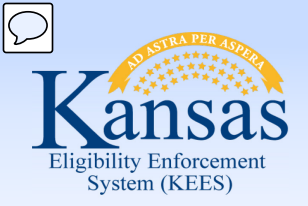

#### Lesson 3: Registration > Contact Summary

| Kansas<br>selectore<br>Case Info Eligibil                                       | Case<br>Case<br>ity Services Child Care Resource<br>Databank | Name: James Lemon<br>Number: 20000101<br>Fiscal Specia<br>Units | al Reports Document<br>Control         | Admin Worker<br>Tools Portal | Journal Tasks      | Reminders C        | Contact Log Logout Help<br>User : DANA GEORGE<br>Env: PRD-Test<br>Ver: 2.5.004.1<br>Time : 12/04/2014 11:54 AM |
|---------------------------------------------------------------------------------|--------------------------------------------------------------|-----------------------------------------------------------------|----------------------------------------|------------------------------|--------------------|--------------------|----------------------------------------------------------------------------------------------------|
| Workload Inventory                                                              | Case Summary Customer Information Re                         | porting Distributed Doc                                         | uments Customer Schedule Cour          | tesy Month                   |                    |                    |                                                                                                    |
| <ul> <li>Case Number</li> <li>Request ID</li> </ul>                             | Contact Summary                                              |                                                                 |                                        |                              |                    |                    | Continue                                                                                                    |
| <b>G</b> 0                                                                      | Search Results Summary                                       |                                                                 |                                        |                              |                    |                    | Results 1 - 4 of 4                                                                                             |
| Person Search                                                                   |                                                              |                                                                 | Display<br>From:                       |                              | To:                |                    |                                                                                                    |
| Non Financial     Contact                                                       |                                                              |                                                                 |                                        |                              |                    |                    | View                                                                                                    |
| Root Questions                                                                  |                                                              |                                                                 |                                        |                              |                    |                    | Search Address Add                                                                                             |
| <ul> <li>Individual<br/>Demographics</li> <li>Citizenship (Identify)</li> </ul> | Person                                                       | Туре                                                            | Address                                |                              | Begin Date         | End Date           | Action                                                                                                    |
| Household Status                                                                | •                                                            |                                                                 |                                        |                              | $\bigtriangledown$ | $\bigtriangledown$ |                                                                                                    |
| Relationship                                                                    | Lemon, James                                                 | Mailing                                                         | 7635 N MAIN STREET<br>TOPEKA, KS 66601 |                              | 01/01/2014         |                    | Edit                                                                                                    |
| <ul> <li>Non-Citizenship</li> <li>Pregnancy</li> </ul>                          | Lemon, Jennifer                                              | Mailing                                                         | 7635 N MAIN STREET                     |                              | 01/01/2014         |                    | Edit                                                                                                    |
| <ul> <li>Residency</li> <li>Other Prog. Assist.</li> </ul>                      | Lemon, Jennifer                                              | Physical                                                        | 7635 N MAIN STREET                     |                              | 01/01/2014         |                    | Edit                                                                                                    |
| Non-Compliance     Outbarrow Outbarrow                                          | Lemon, James                                                 | Physical                                                        | 7635 N MAIN STREET                     |                              | 01/01/2014         |                    | Edit                                                                                                    |
| Customer Options     Money Mnamt                                                |                                                              |                                                                 | TOPEKA, KS 66601                       |                              |                    |                    | _                                                                                                    |
| Time Limits                                                                     |                                                              |                                                                 |                                        |                              |                    |                    | (Search Address) (Add)                                                                                         |
| Purch. and Prep.                                                                |                                                              |                                                                 |                                        |                              |                    |                    |                                                                                                    |
| School Attend.                                                                  |                                                              |                                                                 |                                        |                              |                    |                    |                                                                                                    |
| Employment                                                                      | Phone Numbers                                                |                                                                 |                                        |                              |                    |                    |                                                                                                    |
| <ul> <li>Work Regist.</li> </ul>                                                |                                                              |                                                                 |                                        |                              |                    |                    |                                                                                                    |
| <ul> <li>Living Arrgmt</li> </ul>                                               | Person                                                       |                                                                 |                                        | Phone Number                 | Туре               |                    |                                                                                                    |
| LTC Data                                                                        | Lemon, James                                                 |                                                                 |                                        | (785)335-1234                | Cell               |                    |                                                                                                    |
| Parents     Medical Condition                                                   |                                                              |                                                                 |                                        |                              |                    |                    | Continue                                                                                                    |

The user can add a new address for any or all Case Persons from the **Contact Summary** page.

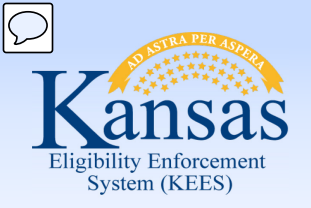

Lesson 3: Registration > Contact Summary

| Kansas<br>Liisita unterenant<br>System KEES         | Case Name<br>Case Numi      | e: Michelle Mitch<br>ber: 20000764 | ell                                        | Journal                    | Tasks Reminder   | s Contact Log<br>Us<br>E | Logout Help<br>ser : Dana George<br>nv : NPD22<br>fer : 2.6.000.0.1 |
|-----------------------------------------------------|-----------------------------|------------------------------------|--------------------------------------------|----------------------------|------------------|--------------------------|---------------------------------------------------------------------|
| Case Info Eligibilit                                | Services Child Care         | Resource<br>Databank               | Fiscal Special R<br>Units                  | eports Document<br>Control | Admin V<br>Tools | Vorker Tir<br>Portal     | ne : 12/11/2014 04:19 PM                                            |
| Workload Inventory C                                | ase Summary Customer Inform | nation Reportin                    | g Distributed Documents                    | Customer Schedule          | Courtesy Month   |                          |                                                                     |
| <ul> <li>Case Number</li> <li>Request ID</li> </ul> | Contact Summa               | ry                                 |                                            |                            |                  |                          |                                                                     |
| GO                                                  | Search Results Summary      |                                    |                                            |                            |                  |                          | Results 1 - 2 of 2                                                  |
| Person Search                                       |                             |                                    | Display                                    |                            |                  |                          |                                                                     |
| Case Summary                                        |                             |                                    | From:                                      |                            | To:              | -9                       |                                                                     |
|                                                     |                             |                                    |                                            |                            |                  |                          | View                                                                |
| Negative Action                                     |                             |                                    |                                            |                            |                  | (                        | Search Address Add                                                  |
| New Program                                         | Derson                      | Туро                               | Addrocc                                    |                            | Bogin Date       | End Date                 | Action                                                              |
| Hide Person                                         |                             | туре                               | Autress                                    |                            | ⊽                |                          | Action                                                              |
| Legacy Case                                         | Mitchell Michelle           | Mailing                            |                                            |                            | 11/05/2014       |                          |                                                                     |
| Access List                                         | Mitchen, Michelle           | Maining                            | 416 S Main<br>OTTAWA, KS 66067             |                            | 11/05/2014       |                          | Edit                                                                |
|                                                     | <u>Mitchell, Michelle</u>   | Physical                           | KVC - FC<br>416 S Main<br>OTTAWA, KS 66067 |                            | 11/05/2014       |                          | Edit                                                                |
|                                                     |                             |                                    |                                            |                            |                  |                          | (Search Address) Add                                                |
|                                                     |                             |                                    |                                            |                            |                  |                          |                                                                     |

**PPS**- Enter the Contract Manager's office as the mailing and physical address for the child, not the actual placement address. This is to ensure confidentiality of the foster home placement.

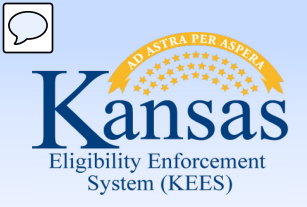

Lesson 3: Registration > Additional Programs

If two separate Medical program blocks were needed now would be the time to go back and add that other program block.

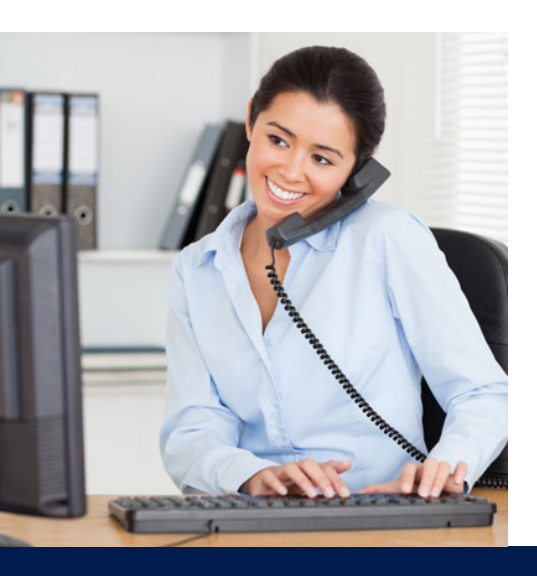

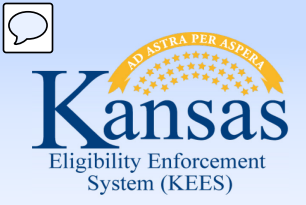

Lesson 3: Registration > Additional Programs

The process to add an additional program block is very similar to the process used to create the initial one.

- Add the program
- Select the Primary Applicant
- Add the RMT
- Assign a worker

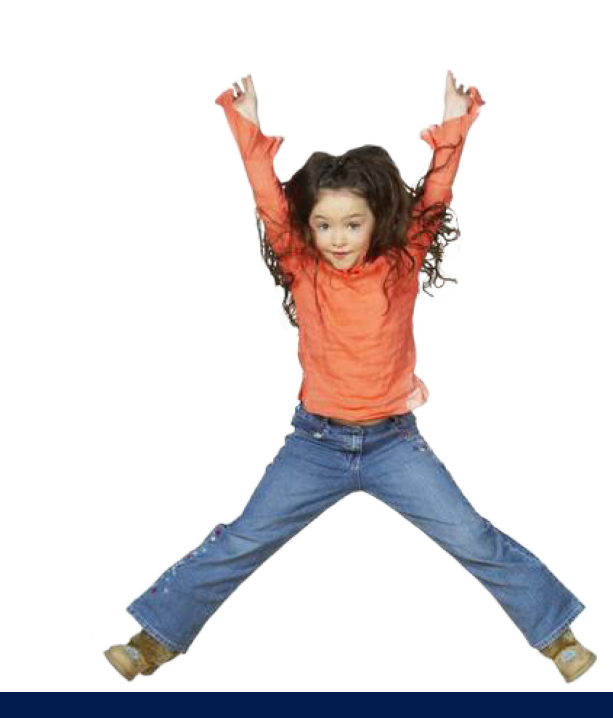

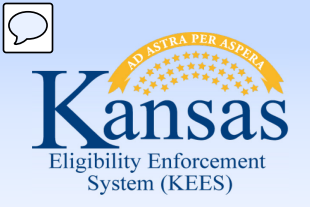

Lesson 3: Registration > Update Task

If you are at the KanCare Clearinghouse, you will need this one last step.

Because we want to ensure that the downstream workflow maintains the appropriate priority (ex: Expedited), it is important to double check it before completing your task.

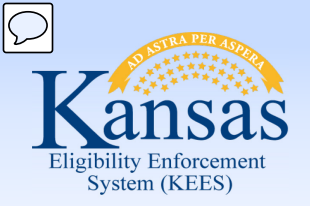

Lesson 3: Registration > Summary

In this lesson we covered:

- How to create a new case in KEES
- How to add a program
- What a program block is
- Who can share a program block
- How to assign a worker
- Updating Requested Medical Types
- Updating Contact Information
- Adding additional program blocks
- Updating task status (CH only)

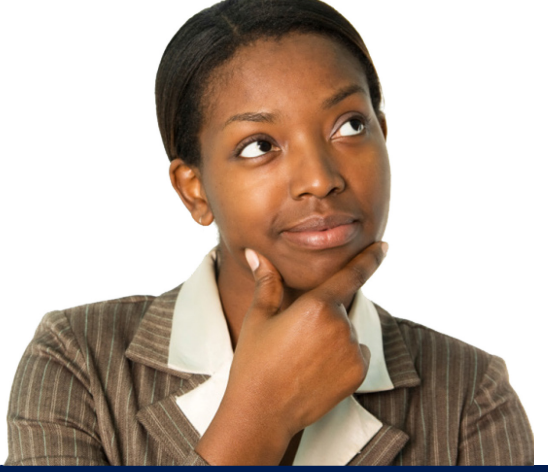

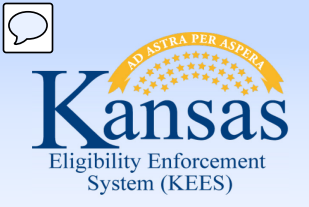

Agenda

- Lesson 1: Performing a Person Search
- Lesson 2: Completing File Clearance
- Lesson 3: Registration
- Lesson 4: e-Summary Registration (CH only)
- Lesson 5: Existing Case Registration

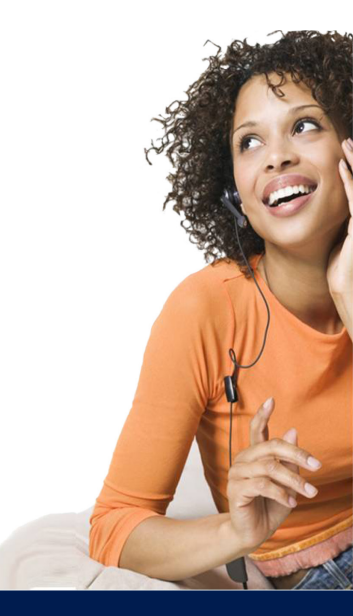

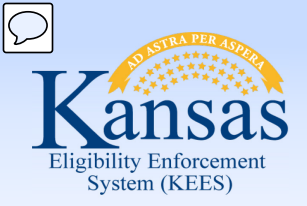

Lesson 4: e-Summary Registration > Introduction

The e-Summary Registration process is very similar to the Manual Registration process, with the biggest difference being that many of the steps can be skipped by the user as KEES will perform them automatically.

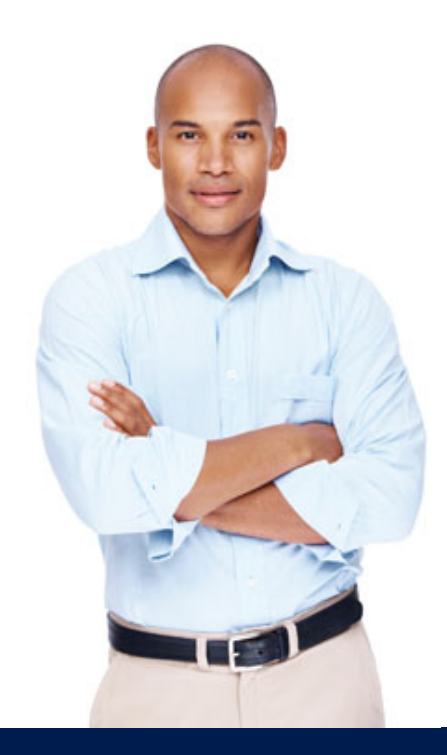

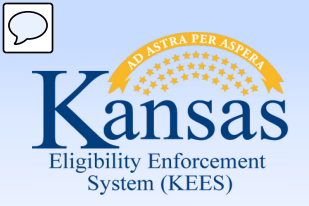

Lesson 4: e-Summary Registration > Introduction

| Case Info Eligibili                   | ity Services Chile                                 | d Care Resource Fiscal<br>Databank | Special Repo<br>Units | rts Document Admin<br>Control Tools | Worker<br>Portal |                 |             | 1882:12/10/2014 03:17 PM      |
|---------------------------------------|----------------------------------------------------|------------------------------------|-----------------------|-------------------------------------|------------------|-----------------|-------------|-------------------------------|
| New Application Case                  | e Summary Worker Ass                               | ignment Customer Schedule          | e-Tools               |                                     |                  |                 |             |                               |
| ♥ Case Number<br>♡ Request ID<br>(GO) | e-Applicatio                                       | on Search                          |                       |                                     |                  |                 |             | (Search)                      |
| Person Search                         | * - Indicates required fields                      |                                    |                       |                                     |                  |                 |             | _                             |
| ACSSP Registration                    | e-App Status:*<br>All<br>Expedited Services:       |                                    | e                     | -App Number:<br>-App Language:      |                  |                 |             |                               |
|                                       | <b>•</b>                                           |                                    |                       | <b>•</b>                            |                  |                 |             |                               |
|                                       | Type:*<br>☑ e-Application<br>Search By:*           |                                    | I                     | e-Change                            |                  | Recertification |             |                               |
|                                       | All  Application Date Range Begin Date: 12/10/2014 | e                                  | E                     | nd Date:<br>2/10/2014               |                  |                 |             |                               |
|                                       | <ul> <li>Advanced Search</li> </ul>                |                                    |                       |                                     |                  |                 |             |                               |
|                                       |                                                    |                                    |                       |                                     |                  |                 | Res         | sults per Page: 25 🔻 (Search) |
|                                       | Search Results Summar                              | y                                  |                       |                                     |                  |                 |             | Results 1 - 25 of 66          |
|                                       |                                                    |                                    |                       |                                     |                  |                 |             | 1 <u>2 3 Next</u>             |
|                                       | Expedited Services                                 | Recertification/Renewal            | e-App Number          | Applicant Name                      | Application Date | e-App Status    | Case Number | Assigned Worker Id            |
|                                       | No                                                 | No                                 | 1003910               | ALLEN, CALVIN                       | 12/10/2014       | Pending         | Ŭ.          | ,                             |
|                                       | No                                                 | No                                 | <u>1003840</u>        | ANDERSON, ROBERT                    | 12/10/2014       | Pending         |             |                               |
|                                       | No                                                 | No                                 | 1003908               | ANSPAUGH, PAULENE                   | 12/10/2014       | Pending         |             |                               |
|                                       | No                                                 | No                                 | 1003845               | BAMMES, YVONNE                      | 12/10/2014       | Pending         |             |                               |
|                                       | No                                                 | No                                 | <u>1003835</u>        | BENITEZ ALVAREZ, MANUEL             | 12/10/2014       | Pending         |             |                               |
|                                       | No                                                 | No                                 | <u>1003924</u>        | BEURMAN, DALE                       | 12/10/2014       | Pending         |             |                               |
|                                       | No                                                 | No                                 | <u>1003939</u>        | BONEBRAKE, BRENT                    | 12/10/2014       | Pending         |             |                               |
|                                       | No                                                 | No                                 | <u>1003907</u>        | BOOR, TERRY                         | 12/10/2014       | Pending         |             |                               |
|                                       | No                                                 | No                                 | <u>1003844</u>        | BROWN, BETTY                        | 12/10/2014       | Pending         |             |                               |
|                                       | No                                                 | No                                 | 1003945               | BROWN, EMMA                         | 12/10/2014       | Pending         |             |                               |
|                                       | IINo                                               | No                                 | 1003942               | BROWN, JAMES                        | 12/10/2014       | Pending         |             |                               |

A user will select the **e-App Status** and **Type**. To make the search easier, the user may also want to choose a date range. Any e-Application falling within those criteria will be displayed. The user would then click the **e-Application Number** of the chosen case.

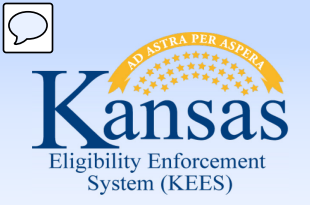

#### Lesson 4: e-Summary Registration > e-Application Summary

| e-Application                                                              | Summary                                  |                            |               |                              | Linke-App to Case Edit Close |
|----------------------------------------------------------------------------|------------------------------------------|----------------------------|---------------|------------------------------|------------------------------|
| e-App Number:<br>1003951<br>Application Date:                              | e-App Status:<br>Pending<br>Submit Date: | Case Number:               |               | e-App Source:<br>SSP Medical |                              |
| 12/10/2014                                                                 | 12/10/2014 14:27:02                      | Authorized Representative: |               |                              |                              |
| Office:<br>Topeka Service Center<br>500 S.W. Van Buren<br>Topeka, KS 66603 |                                          |                            |               |                              |                              |
| Primary Applicant Informat                                                 | ion                                      |                            |               |                              |                              |
| First Name:                                                                | Middle Name:                             | Last Name:                 |               |                              |                              |
| SSN:                                                                       | Date of Birth:                           | Gender:                    |               |                              |                              |
| 515-55-5555                                                                | 06/06/1983<br>Hispanis Indicatory        | Female                     |               |                              |                              |
| English                                                                    | No                                       |                            |               |                              |                              |
| Marital Status:<br>Divorced                                                | Tribe:                                   |                            |               |                              |                              |
| Program Applications                                                       |                                          |                            |               |                              |                              |
| Race/Ethnic Origin                                                         |                                          |                            |               |                              |                              |
| Additional Information                                                     |                                          |                            |               |                              |                              |
| Other Applicants                                                           |                                          |                            |               |                              |                              |
| 🗹 Name                                                                     |                                          | SSN                        | Date of Birth | Gender                       | Transfer Status              |
| Brown, Betty                                                               |                                          | 112-22-2222                | 03/23/2003    | Female                       | Pending                      |
| Relationship                                                               |                                          |                            |               |                              |                              |
| Citizenship                                                                |                                          |                            |               |                              |                              |
| Pregnancy                                                                  |                                          |                            |               |                              |                              |
| Other Program Assistant                                                    | ce                                       |                            |               |                              |                              |
| Non-Compliance                                                             |                                          |                            |               |                              |                              |
| Purchase and Prepare                                                       |                                          |                            |               |                              |                              |
| School Attendance                                                          |                                          |                            |               |                              |                              |
| <ul> <li>Employment</li> <li>Striker</li> </ul>                            |                                          |                            |               |                              |                              |

To begin the e-Application Registration process, the user will click the **Link e-App to Case** button in the upper-right corner.

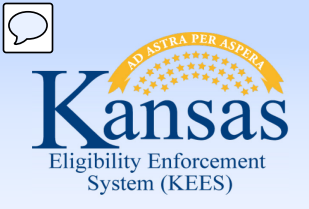

Lesson 4: e-Summary Registration > Registration Person Search Results

| Case Info                                                                                                    | y Services Child Care Resource Fiscal Special<br>Databank Units                                                | Reports Document Admin Wor<br>Control Tools Por       | Journal<br>ker<br>tal     | Tasks Reminders | Contact Log Logout Help<br>User: Dana George<br>Env: NPD22<br>Ver: 2.6.000.0.1<br>Time: 12/10/2014 03:19 PM |
|----------------------------------------------------------------------------------------------------|----------------------------------------------------------------------------------------------------|-------------------------------------------------------|---------------------------|-----------------|----------------------------------------------------------------------------------------------------|
| Workload Inventory                                                                                                    | ase Summary Customer Information Reporting Distributed Docu                                                    | ments Customer Schedule Courtesy Month                |                           |                 |                                                                                                    |
| Case Number Case Number Case | Registration Person Search Results<br>This person may already exist in the system. To avoid creating duplicate | a records, make sure the person you are searching for | is not in the list below. |                 | (Search)                                                                                                    |
|                                                                                                    | Last Name:* Brown Social Security Number: 515555555 Client ID:                                                 | First Name:* Tammy Date of Birth: 08/08/1983          | Middle Name/Initial:      |                 | Suffix:<br>▼<br>Gender:*<br>Female ▼                                                                        |
|                                                                                                    | * - Indicates required fields                                                                                  |                                                       |                           |                 | Results per Page: 25 🔻 Search                                                                               |
|                                                                                                    | Search Results Summary                                                                                         |                                                       |                           |                 | Results 1 - 1 of 1                                                                                          |
|                                                                                                    |                                                                                                    |                                                       |                           |                 | Select Add New Person Cancel                                                                                |

The user is brought directly to the **Registration Person Search Results** page. The information has been pulled in from the e-App Summary automatically. Since the person was not known to **KEES**, the user will click the **Add New Person** button. Had the person been known to **KEES**, the user would click the radio button to the left of the person's name and click **Select**.

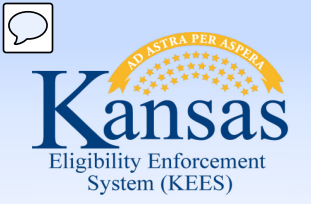

Lesson 4: e-Summary Registration > Registration Person Detail

| Case Info Eligibilit | y Services Child Care Resource Fiscal Special<br>Databank Units          | Reports Document Admin Worker<br>Control Tools Portal | Journal Tasks        | Reminders | Contact Log Logout Help<br>User : Dana George<br>Env : HPO22<br>Ver : 2.6.000.0.1<br>Time : 12/10/2014 03:23 PM |
|----------------------|--------------------------------------------------------------------------|-------------------------------------------------------|----------------------|-----------|----------------------------------------------------------------------------------------------------|
| Workload Inventory C | ase Summary Customer Information Reporting Distributed Docum             | ents Customer Schedule Courtesy Month                 |                      |           |                                                                                                    |
| Case Number          | Registration Person Detail                                               |                                                       |                      |           | Save and Continue                                                                                               |
| G0                   | * - Indicates required fields                                            |                                                       |                      |           |                                                                                                    |
| Person Search        | Name:                                                                    | Date of Birth:                                        | Gender:              |           |                                                                                                    |
| Access List          | Tammy Brown                                                              | 06/06/1983                                            | Female               |           |                                                                                                    |
|                      | Social Security Number:                                                  | Client ID:                                            | Alternative Client I | D:        |                                                                                                    |
|                      | 515-55-5555                                                              | 0010001901                                            |                      |           |                                                                                                    |
|                      | Addresses:<br>Mailing<br>2121 SW 3RD AVE<br>Topeka, KS 66603<br>Physical |                                                       |                      |           | Edit                                                                                                    |
|                      | 2121 SW 3RD AVE<br>Topeka, KS 66603                                      |                                                       |                      |           |                                                                                                    |
|                      | Remove                                                                   |                                                       |                      |           | Add Address                                                                                                    |
|                      | Phone Number:                                                            | Phone Number Type:<br>Cell 🗸                          | Email Address:       |           |                                                                                                    |
|                      | International Phone Number:                                              |                                                       |                      |           |                                                                                                    |
|                      | 300X - Indicates International Calling Code                              |                                                       |                      |           | Save and Continue                                                                                               |
|                      |                                                                          |                                                       |                      |           |                                                                                                    |

This brings the user to the **Registration Person Detail** page, and just like in the Manual Registration Process, the user would enter the person's Alternative Client ID if they were only known to KAECSES. Then the user will click the **Save and Continue** button.

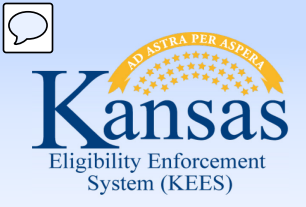

Lesson 4: e-Summary Registration > Case Member List

| Case Info                                                                                                    | y Services Child Care Resource Fiscal Special Reports Document Admin<br>Databank Units Control Tools | Journal Tasks Reminders Contact Log Logout Help<br>User: Dana George<br>Env : NPD22<br>Ver: 2.6.000.0.1<br>Time : 12/10/2014 03:24 PM<br>Portal |
|----------------------------------------------------------------------------------------------------|----------------------------------------------------------------------------------------------------|----------------------------------------------------------------------------------------------------|
| Workload Inventory                                                                                                    | see Summary Customer Information Reporting Distributed Documents Customer Schedule Courtesy Month    | -                                                                                                    |
| Case Number Case Number Case | Case Member List<br>*-Indicates required fields<br>Case Name:<br>Tammy Brown                         | Add Person)                                                                                                    |
|                                                                                                    | Name SSN                                                                                             | DOB                                                                                                    |
|                                                                                                    | Tammy Brown 515-55-5555                                                                              | 06/06/1983                                                                                                    |
|                                                                                                    |                                                                                                    | Add Person)                                                                                                    |

KEES will continue to give the **Add Person** option until all Case Persons have been file cleared.

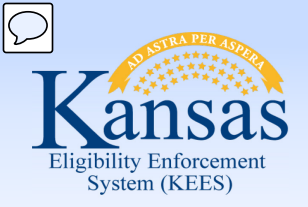

Lesson 4: e-Summary Registration > Case Member List

| Case Info                                           | y Services Child Care Resource Fiscal Special<br>Databank Units | Reports Document Admin Worker<br>Control Tools Portal | Journal Tasks | Reminders Contac | t Log Logout Help<br>User: Dana George<br>Env: NPD22<br>Ver: 2.6.000.0.1<br>Time: 12/10/2014 03:27 PM |
|-----------------------------------------------------|-----------------------------------------------------------------|-------------------------------------------------------|---------------|------------------|----------------------------------------------------------------------------------------------------|
| Workload Inventory C                                | ase Summary Customer Information Reporting Distributed Docum    | ents Customer Schedule Courtesy Month                 |               |                  |                                                                                                    |
| <ul> <li>Case Number</li> <li>Request ID</li> </ul> | Case Member List                                                |                                                       |               |                  | Save and Continue                                                                                     |
| G0                                                  | *_ Indicates required fields                                    |                                                       |               |                  |                                                                                                    |
| Person Search  Access List                          | Case Name:<br>Tammy Brown                                       |                                                       |               |                  |                                                                                                    |
|                                                     | Name                                                            | SSN                                                   | DOB           |                  |                                                                                                    |
|                                                     | Tammy Brown                                                     | 515-55-5555                                           | 06/06/1983    |                  |                                                                                                    |
|                                                     | Betty Brown                                                     | 112-22-2222                                           | 03/23/2003    |                  |                                                                                                    |
|                                                     | Remove                                                          |                                                       |               |                  | (Save and Continue)                                                                                   |

Once all Case Persons have been file cleared, the **Save and Continue** button will display.

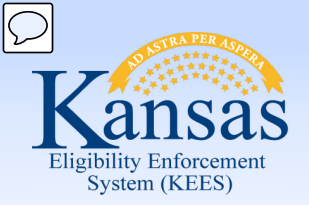

#### Lesson 4: e-Summary Registration > Pending Assignment List

| Kansas                    |                                 | Case Name: Tammy Brown<br>Case Number: 20000770   |                                               | Journal Task      | s Reminders   | Contact Log Logout Help<br>User: Dana George<br>Env : NPD22<br>Ver: 2.6.000.0.1 |
|---------------------------|---------------------------------|---------------------------------------------------|-----------------------------------------------|-------------------|---------------|---------------------------------------------------------------------------------|
| Case Info Eligibili       | ity Services Child Care         | Resource Fiscal Special Reports<br>Databank Units | Document Admin Worker<br>Control Tools Portal |                   |               | Time : 12/10/2014 04:29 PM                                                      |
| New Application Case      | e Summary Worker Assignment     | Customer Schedule e-Tools                         |                                               |                   |               |                                                                                 |
| Case Number<br>Request ID | Pending Assign                  | ment List                                         |                                               |                   |               | (Assign) (Close)                                                                |
| Person Search             | Program Information             |                                                   |                                               |                   |               |                                                                                 |
| Case Summary              | 🛛 Program                       | Previous Worker                                   | Worker Id                                     |                   | Disc./ Denied |                                                                                 |
| Contact                   | Medical                         |                                                   |                                               |                   |               |                                                                                 |
| Negative Action           | Medical                         |                                                   |                                               |                   |               |                                                                                 |
| New Program               | Andrewski Onlines               |                                                   |                                               |                   |               |                                                                                 |
| New Person                | Assignment Options              |                                                   |                                               |                   |               |                                                                                 |
| Legacy Case               | Automatic Assignment            |                                                   |                                               |                   |               |                                                                                 |
| Access List               | C Manual Assignment             |                                                   |                                               |                   |               |                                                                                 |
|                           | Appointment Option              |                                                   |                                               |                   |               |                                                                                 |
|                           | Appointment with Case Mar       | nager                                             |                                               |                   |               |                                                                                 |
|                           | Show Dates Starting On:         |                                                   |                                               | Appointment Type: |               |                                                                                 |
|                           | <u></u>                         |                                                   |                                               | Both 🔻            |               |                                                                                 |
|                           | Reassignment Option             |                                                   |                                               |                   |               |                                                                                 |
|                           | Automatically Reassign When Yes | Activated:*                                       |                                               |                   |               |                                                                                 |
|                           |                                 |                                                   |                                               |                   |               | (Assign) (Close)                                                                |

The **Pending Assignment List** page works the same as in the Manual Registration Process – the user can either choose **Automatic Assignment** or **Manual Assignment**.

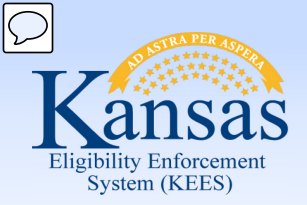

Lesson 4: e-Summary Registration > Worker Assignment Logic

Basic automatic worker assignment logic:

- If Outstationed Worker assistance was indicated, assign to the Outstationed Worker ID.
- If ALL persons on the program block requested Long Term Care (LTC), assign to DCF.
- If ALL persons on the program block requested Medicare Savings Program (MSP), or are age 65 or older and not pregnant, or are a Medicare recipient and not pregnant, assign to DCF.
- All other requests are assigned to the Clearinghouse.

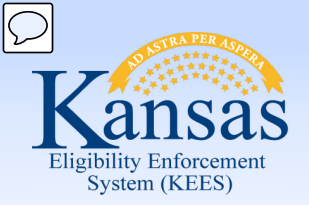

Lesson 4: e-Summary Registration > e-Application Summary

| Case Info          | ty Services Child C                                                                                                    | are Resource Fiscal<br>Databank                                                     | Special Rep<br>Units                           | orts Document Admin Worker<br>Control Tools Portal | Journal                      | Tasks | Reminders | Contact Log Logout Help<br>User : Dana George<br>Env : NPD22<br>Ver : 2.6.000.0.1<br>Time : 12/10/2014 04:27 PM |
|--------------------|----------------------------------------------------------------------------------------------------|-------------------------------------------------------------------------------------|------------------------------------------------|----------------------------------------------------|------------------------------|-------|-----------|----------------------------------------------------------------------------------------------------|
| Workload Inventory | Case Summary Customer I                                                                                                    | Information Reporting Di                                                            | stributed Documents (                          | Customer Schedule Courtesy Month                   |                              |       |           |                                                                                                    |
|                    | e-Application                                                                                                    | n Summary                                                                           |                                                |                                                    |                              |       |           | Link e-App to Case Edit Close                                                                                   |
|                    | e-App Number:<br>1003951<br>Application Date:<br>12/10/2014<br>Office:<br>Topeka Service Center<br>500 S.W. Van Buren<br>Topeka, KS 66603 | e-App Status:<br>In Progress<br>Submit Date:<br>12/10/2014 14:27:02                 | Case Number:<br>20000770<br>Authorized Represe | entative:                                          | e-App Source:<br>SSP Medical |       |           |                                                                                                    |
|                    | Primary Applicant Inform                                                                                                    | nation                                                                              |                                                |                                                    |                              |       |           |                                                                                                    |
|                    | First Name:<br>Tammy<br>SSN:<br>515-55-5555<br>Language:<br>English<br>Marital Status:<br>Divorced                                        | Middle Name:<br>Date of Birth:<br>06/06/1983<br>Hispanic Indicator:<br>No<br>Tribe: | Last Name:<br>Brown<br>Gender:<br>Female       |                                                    |                              |       |           |                                                                                                    |

Once worker assignment is complete, the user is returned to the **e-Application Summary** page. The information has now been linked to a case number. Clicking on the case number hyperlink will take the user to the **Case Summary** page.

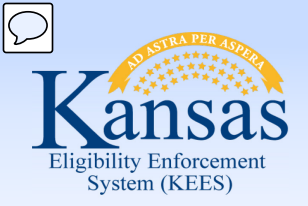

Lesson 4: e-Summary Registration > Additional Steps

Now that the e-Summary Registration process is complete, we need to verify that everything was set up correctly.

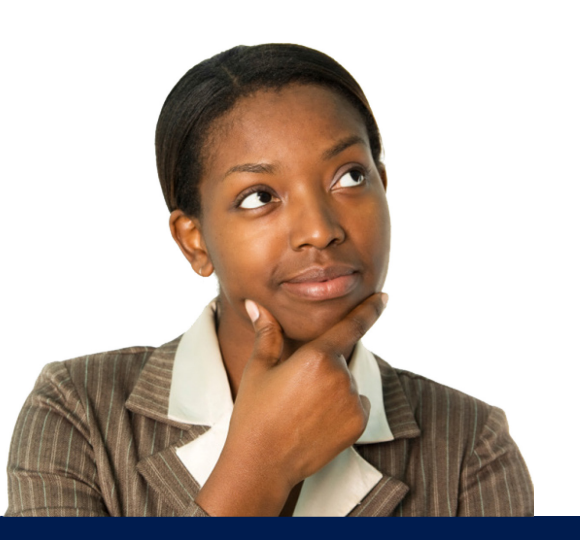

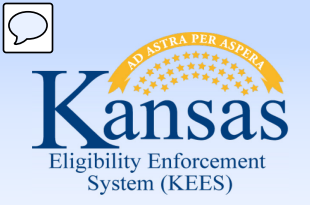

Lesson 4: e-Summary Registration > Verify Case Persons

| Kansas                 |                                                                                                    |                                                                                     | Journal                                  | Tasks        | Reminders           | Contact Log                  | J Logout<br>User : Dana Geory<br>Env : NPD22 | Help<br>e  |
|------------------------|----------------------------------------------------------------------------------------------------|-------------------------------------------------------------------------------------|------------------------------------------|--------------|---------------------|------------------------------|----------------------------------------------|------------|
| Case Info Eligibility  | Services Child Care                                                                                | Resource Fiscal<br>Databank                                                         | Special<br>Units                         | Reports      | Document<br>Control | Admin<br>Tools               | Worker<br>Portal                             | 4 04:32 PM |
| Workload Inventory Cas | e Summary Customer Inform                                                                          | mation Reporting Distri                                                             | buted Documents                          | Custon       | ner Schedule        | Courtesy Mon                 | th                                           |            |
|                        | e-Application S                                                                                    |                                                                                     | 🕻 Link e-App                             | to Case Edit | Close               |                              |                                              |            |
|                        | e-App Number:<br>1003951<br>Application Date:<br>12/10/2014                                        | e-App Status:<br>In Progress<br>Submit Date:<br>12/10/2014 14:27:02                 | Case Number:<br>20000770                 |              | [                   | e-App Source:<br>SSP Medical |                                              |            |
|                        | Office:<br>Topeka Service Center<br>500 S.W. Van Buren<br>Topeka, KS 66603                         |                                                                                     | Authorized Rep                           | oresentativ  | /e:                 |                              |                                              |            |
|                        | Primary Applicant Information                                                                      |                                                                                     |                                          |              |                     |                              |                                              |            |
|                        | First Name:<br>Tammy<br>SSN:<br>515-55-5555<br>Language:<br>English<br>Marital Status:<br>Divorced | Middle Name:<br>Date of Birth:<br>06/06/1983<br>Hispanic Indicator:<br>No<br>Tribe: | Last Name:<br>Brown<br>Gender:<br>Female |              |                     |                              |                                              |            |
|                        | Program Applications                                                                               |                                                                                     |                                          |              |                     |                              |                                              |            |

The Worker Portal only allows for the data entry of up to eight persons. If more than eight persons were listed on the application, the worker will need to manually file clear them and register them to the newly created case number.

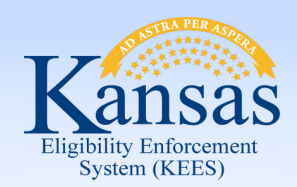

Lesson 4: e-Summary Registration > Check Program Block

You may have also noticed that one of the biggest differences between the manual registration process and the e-Application Summary process is that **KEES** automatically selected the:

- Program
- Program Persons
- Requested Medical Type
- The worker (Clearinghouse/DCF)

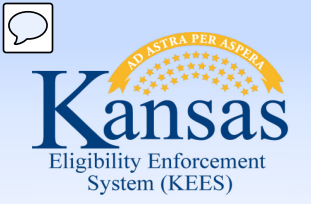

#### Lesson 4: e-Summary Registration > Check Program Block

| Medical Programs               |                      |              |                   |                              |      |        |             |               |              |
|--------------------------------|----------------------|--------------|-------------------|------------------------------|------|--------|-------------|---------------|--------------|
| Worker:                        | Office Num 46 Unit N | um G1 User   |                   | Primary Applicant/Recipient: |      |        | Т           | ammy Brown    |              |
| Worker ID:                     | DE4602G100           |              |                   | Language:                    |      |        | E           | nglish        |              |
| Program Status:                | Pending              |              |                   | Phone Number:                |      |        | (7          | 785)555-5555  |              |
|                                |                      |              |                   | Application Date:            |      |        | 1           | 2/10/2014     |              |
|                                |                      |              |                   |                              |      |        |             |               |              |
| Name                           | Requested Medical    | Review Month | Relationship To F | Primary                      | Role | Role   | Status      | Status Reason |              |
|                                | Туре                 |              | Applicant         |                              |      | Reason |             |               |              |
| Betty Brown                    | LTC                  |              | Child             |                              | MEM  |        | Pending     |               |              |
|                                |                      |              |                   |                              |      |        |             |               | View Details |
| Medical Programs               |                      |              |                   |                              |      |        |             |               |              |
| Worker:                        | Office Num 02 Unit N | um Q1 User   |                   | Primary Applicant/Recipient: |      |        | т           | ammy Brown    |              |
| Worker ID:                     | KH0206Q100           |              |                   | Language:                    |      |        | E           | nglish        |              |
| Program Status:                | Pending              |              |                   | Phone Number:                |      |        | (7          | 785)555-5555  |              |
|                                |                      |              |                   | Application Date:            |      |        | 1           | 2/10/2014     |              |
|                                |                      |              |                   |                              |      |        |             |               |              |
| Name                           | Requested Medical    | Review Month | Relationship To   | Primary                      | Role | Role   | Status      | Status Reason |              |
|                                | Туре                 |              | Applicant         |                              |      | Reason |             |               |              |
| Tammy Brown                    | MAGI                 |              | Primary Applica   | ant                          | MEM  |        | Pending     |               |              |
|                                |                      |              |                   |                              |      |        |             |               | View Details |
|                                |                      |              |                   |                              |      |        |             |               |              |
| All People Associated with the | he Case              |              |                   |                              |      |        |             |               |              |
| Name                           | DOB                  |              | SSN               | Client ID                    |      |        | Household S | tatus         |              |
| Betty Brown                    | 03/23/               | 2003         | 112-22-2222       | 0010001902                   |      |        | In the Home |               |              |
| Tammy Brown(pq)                | 06/06/               | 1983         | 515-55-5555       | 0010001901                   |      |        |             |               |              |
| All SSP Users Linked To This   | Case                 |              |                   |                              |      |        |             |               |              |

Check the **Case Summary** page to verify if any of the Program Persons need to be added or removed from the program block due to their RMT.

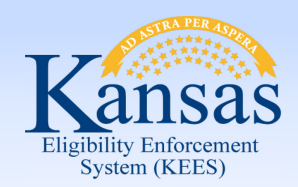

Lesson 4: e-Summary Registration > Check Program Block

#### Remember

•KDHE managed medical programs and DCF managed medical programs can never be combined on the same program block.

•LTC/HCBS applicants must always get their own Medical Program block.

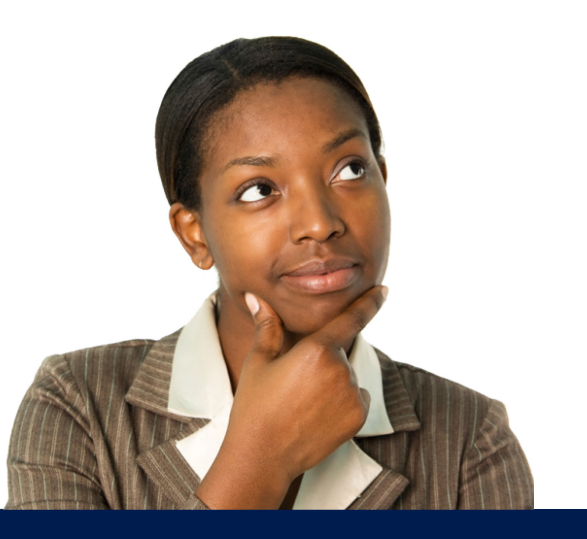
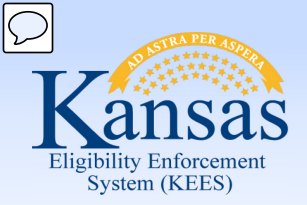

Lesson 4: e-Summary Registration > Check Program Block

If there is more than one consumer on the application, the user will need to consider how many program blocks are needed.

- MAGI, MAGI = 1 program block
- MAGI, MEDICAL = 2 program blocks
- MAGI, LTC = 2 program blocks
- MAGI, MSP = 2 program blocks
- MAGI, LTC, MSP = 3 program blocks
- LTC, LTC = 2 program blocks
- LTC, MSP = 2 program blocks
- MSP, MSP = 1 program block

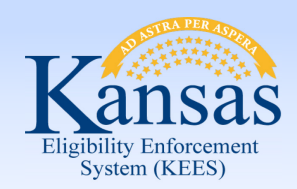

Agenda

- Lesson 1: Performing a Person Search
- Lesson 2: Completing File Clearance
- Lesson 3: Registration
- Lesson 4: e-Summary Registration (CH only)
- Lesson 5: Existing Case Registration

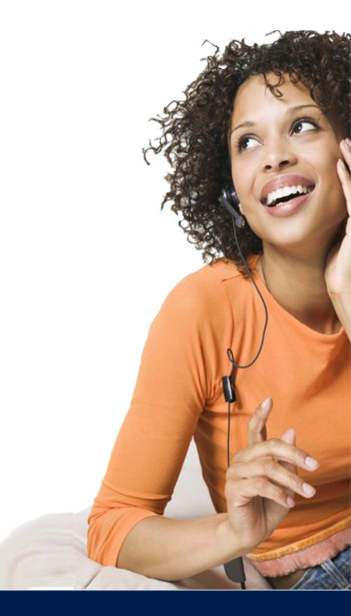

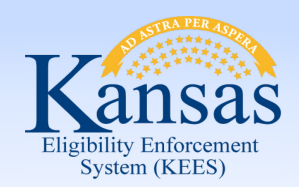

Lesson 5: Existing Case Registration > Introduction

In this lesson we will look at what steps are needed for existing case registration.

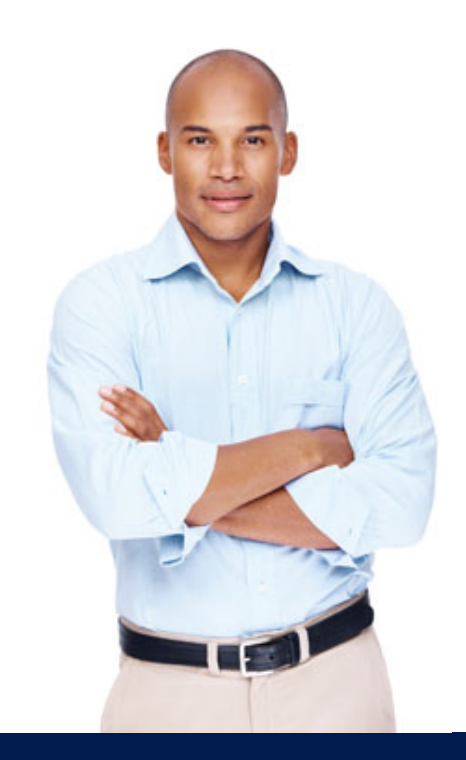

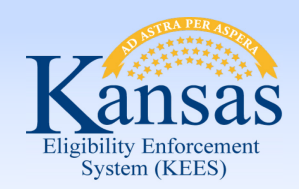

Lesson 5: Existing Case Registration > Add Case Persons

The most important thing to remember about existing case registration is that a user must find a usable case number.

Are all persons listed on the application also listed under the "All People Associated with the Case" block?

If any persons need to be added to the case, complete the Add A Case Person Process.

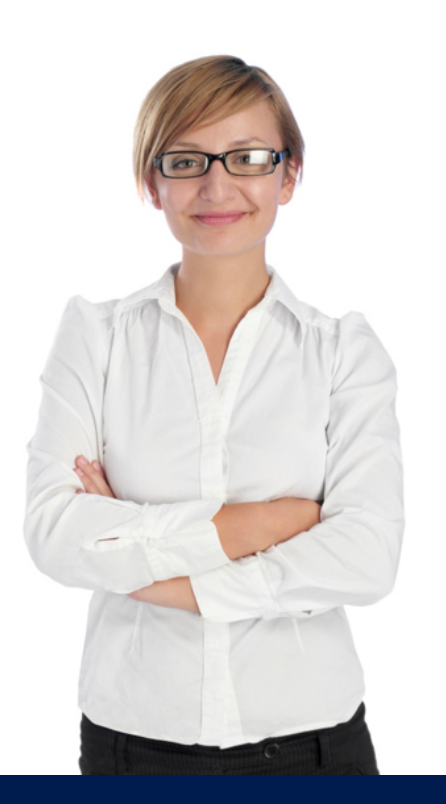

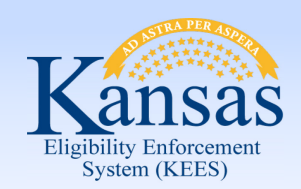

Lesson 5: Existing Case Registration > Add Case Persons

| Kansas                                                                                      | Case Nan<br>Case Nun                                         | ne: Cornelius Goodland<br>hber: 20000711                                                            | I<br>                   | Journal                                            | Tasks                          | Reminder                | rs Contact                     | Log Logout<br>Help<br>ennifer Estes |
|---------------------------------------------------------------------------------------------|--------------------------------------------------------------|----------------------------------------------------------------------------------------------------|-------------------------|----------------------------------------------------|--------------------------------|-------------------------|--------------------------------|-------------------------------------|
| Case Info Eligibilit                                                                        | y Services Child                                             | l Care Resource<br>Databank                                                                         | Fiscal                  | Special Repo<br>Units                              | orts [                         | Document<br>Control     | Admin<br>Tools                 | Worker<br>Portal                    |
| New Application Case                                                                        | Summary Worker Assi                                          | gnment Customer So                                                                                  | hedule e-Tool           | s                                                  |                                |                         |                                |                                     |
| <ul> <li>Case Number</li> <li>Request ID</li> <li>G0</li> </ul>                             | Case Summ                                                    | ary                                                                                                 |                         |                                                    |                                |                         | 0                              | Capture (Images)                    |
| Case Summary     Contact     Negative Action     New Program     New Person     Hole Person | Case Name<br>Cornelius Goodland                              | Mailing Address<br>7131 HALSEY<br>SHAWNEE, KS 663<br>Home Address<br>7131 HALSEY<br>SHAWNEE, KS 663 | 216<br>216              | Ci<br>Re<br>Ka                                     | ounty of<br>asidence<br>ansas  |                         |                                |                                     |
| Case Flag     Legacy Case     Confidentiality     Access List                               | Companion Cases<br>Case Number                               |                                                                                                    |                         | Case Name                                          |                                |                         |                                | Add                                 |
|                                                                                             | Display:<br>01/01/201:                                       |                                                                                                    |                         |                                                    |                                |                         |                                |                                     |
|                                                                                             | Worker:<br>Worker ID:<br>Program Status:                     | Office Num 51 Unit<br><u>DK5102G100</u><br>Pending                                                  | Num G1 User             | Primary A<br>Language:<br>Phone Nur<br>Applicatio  | pplicant/F<br>nber:<br>n Date: | Recipient:              | Corneliu<br>English<br>08/14/2 | us Goodland<br>2014                 |
|                                                                                             | Review Due Month:                                            | 07/2015 Review                                                                                      |                         |                                                    |                                |                         |                                |                                     |
|                                                                                             | Name<br>Cornelius Goodland                                   | Requested Medical<br>Type<br>Medical                                                                | Review Month<br>07/2015 | Relationship To I<br>Applicant<br>Primary Applicar | Primary                        | Role Role<br>Rea<br>MEM | e Status<br>Ison<br>Pending    | Status Reason                       |
|                                                                                             |                                                              |                                                                                                    |                         |                                                    |                                |                         |                                | (View Details)                      |
|                                                                                             | All People Associated v<br>Name<br><u>Cornelius Goodland</u> | vith the Case<br>DOB<br>06/12/1967                                                                  | SSN<br>345-63           | 7-9874                                             | Client ID<br>0010001           | 1738                    | Household S                    | Status                              |
|                                                                                             | All SSP Users Linked To                                      | This Case                                                                                           | CON                     |                                                    | ME                             |                         |                                |                                     |
|                                                                                             | Request ID Details                                           | DOR                                                                                                 | 55N                     | SSP USER NA                                        | unit:                          |                         |                                |                                     |

On the Case Summary page select New Person in the Task Navigation to access the Registration Person Search page.

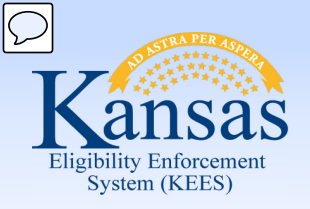

#### Lesson 5: Existing Case Registration > Add Case Persons

| Kansas                                                          | Case Name: Cornelius (<br>Case Number: 20000711      | Goodland Journal                         | Tasks Reminders Contact Log Logout<br>Help<br>User : Jennifer Estes |
|-----------------------------------------------------------------|------------------------------------------------------|------------------------------------------|---------------------------------------------------------------------|
| Case Info Eligibilit                                            | y Services Child Care Reso<br>Data                   | urce Fiscal Special Report<br>bank Units | s Document Admin Worker<br>Control Tools Portal 12 PM               |
| Workload Inventory                                              | ase Summary Customer Information                     | Reporting Distributed Documents Cus      | tomer Schedule Courtesy Month                                       |
| <ul> <li>Case Number</li> <li>Request ID</li> <li>Go</li> </ul> | Registration Person<br>* - Indicates required fields | n Search                                 | Searc                                                               |
| Person Search                                                   | First Name:*<br>Lawrence                             | Middle Name/Initial:                     | Last Name:* Suffix:<br>Goodland                                     |
| Case summary     Contact     Negative Action                    | Social Security Number:<br>555669878                 | Date of Birth:<br>03/03/2002             | Age Range: Gender:                                                  |
| New Program     New Person     Hide Person                      | Relationships:<br>First Name: Last Name:             | Aliases:<br>First Name: Last Name:       | Client ID:                                                          |
| Legacy Case     Confidentiality     Access List                 |                                                      |                                          |                                                                     |
|                                                                 | Address Line 1:                                      |                                          |                                                                     |
|                                                                 | Address Line 2:                                      |                                          |                                                                     |
|                                                                 | City:                                                | State:<br>Kansas                         | ZIP Code:                                                           |
|                                                                 | Display Relationships                                | Display Aliases                          | Results per Page: 25 🔻 Searc                                        |

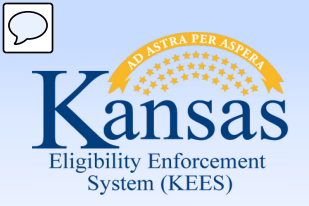

Lesson 5: Existing Case Registration > Add Case Persons

| Kansas                                                          | Case Name: Cornelius Goodla<br>Case Number: 20000711    | nd Journal Tasks                      | Reminders Contact Log Logout<br>Help<br>User : Jennifer Estes<br>Env : NPD22 |
|-----------------------------------------------------------------|---------------------------------------------------------|---------------------------------------|------------------------------------------------------------------------------|
| Case Info Eligibilit                                            | y Services Child Care Resource Databank                 | Fiscal Special Reports<br>Units       | Document Admin Worker<br>Control Tools Portal                                |
| Workload Inventory                                              | ase Summary Customer Information Rep                    | orting Distributed Documents Customer | Schedule Courtesy Month                                                      |
| <ul> <li>Case Number</li> <li>Request ID</li> <li>G0</li> </ul> | Registration Person De<br>* - Indicates required fields | etail                                 | (Save and Continue)                                                          |
| Person Search                                                   | Name:                                                   | Date of Birth:                        | Gender:                                                                      |
| <ul> <li>Case Summary</li> </ul>                                | Lawrence Goodland                                       | 03/03/2002                            |                                                                              |
| Contact                                                         | Social Security Number:                                 | Client ID:                            | Alternative Client ID:                                                       |
| <ul> <li>Negative Action</li> </ul>                             |                                                         |                                       |                                                                              |
| New Program                                                     | 555-66-9878                                             | 0010001812                            |                                                                              |
| New Person                                                      | Addresses                                               |                                       |                                                                              |
| <ul> <li>Hide Person</li> </ul>                                 | Autresses.                                              |                                       | Add Address                                                                  |
| <ul> <li>Legacy Case</li> </ul>                                 |                                                         |                                       |                                                                              |
| <ul> <li>Confidentiality</li> </ul>                             | Phone Number:                                           | Phone Number Type:                    | Email Address:                                                               |
| <ul> <li>Access List</li> </ul>                                 |                                                         | ▼                                     |                                                                              |
|                                                                 | International Phone Number:                             |                                       |                                                                              |
|                                                                 |                                                         |                                       |                                                                              |
|                                                                 | (xxx)                                                   |                                       |                                                                              |
|                                                                 | XXX - Indicates International Calling Code              |                                       | Save and Continue                                                            |

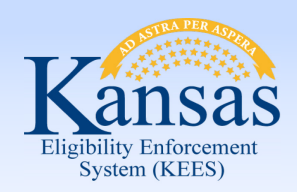

Lesson 5: Existing Case Registration > Add Case Persons

| Kansas                                                          | Case Name: (<br>Case Number: 2 | ornelius Goodland<br>0000711 | Journa               | l Tasks Remin              | nders Contact Log Logout<br>Help<br>User : Jennifer Estes<br>Env : NPD22 |
|-----------------------------------------------------------------|--------------------------------|------------------------------|----------------------|----------------------------|--------------------------------------------------------------------------|
| Case Info Eligibili                                             | Services Child Care            | Resource Fiscal<br>Databank  | Special R<br>Units   | eports Document<br>Control | : Admin Worker<br>Tools Portal 17 PM                                     |
| Workload Inventory                                              | ase Summary Customer Info      | mation Reporting Di          | istributed Documents | Customer Schedule          | Courtesy Month                                                           |
| Case Number<br>Request ID                                       | Case Member                    | ist                          |                      |                            | (Add Person) (Save and Continue)                                         |
| Case Summary                                                    | 📕 Name                         |                              | SSN                  |                            | DOB                                                                      |
| Contact                                                         | Lawrence Goodland              |                              | 555-66-9878          |                            | 03/03/2002                                                               |
| Negative Action     New Program     New Person                  | Remove                         |                              |                      |                            | Add Person Save and Continue                                             |
| Hide Person     Legacy Case     Confidentiality     Access List |                                |                              |                      |                            | <b>N</b> <sub>or</sub>                                                   |

The **Case Member List** page displays. To repeat the File Clearance process for another new Case Person, click **Add Person**. If no other Case Persons are needed, click the **Save and Continue** button.

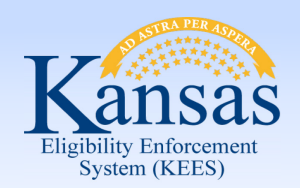

Lesson 5: Existing Case Registration > Add Case Persons

| Case Number                                                                                                  | Case Summ                                                                                                    | ary                                                                                                 |                                                                           |                                                 |                                                                                 |                         |                            | Capture (Images)                            |  |
|----------------------------------------------------------------------------------------------------|----------------------------------------------------------------------------------------------------|----------------------------------------------------------------------------------------------------|---------------------------------------------------------------------------|-------------------------------------------------|---------------------------------------------------------------------------------|-------------------------|----------------------------|---------------------------------------------|--|
| Case Summary     Case Summary     Contact     Negative Action     New Program     New Person     Hide Person | Case Name<br>Cornelius Goodland                                                                                               | Mailing Address<br>7131 HALSEY<br>SHAWNEE, KS 663<br>Home Address<br>7131 HALSEY<br>SHAWNEE, KS 663 | 216<br>216                                                                | C<br>R<br>K                                     | county of<br>esidence<br>ansas                                                  |                         |                            |                                             |  |
| Case Flag     Legacy Case     Confidentiality     Access List                                                | Companion Cases<br>Case Number                                                                                                |                                                                                                    |                                                                           | Case Name                                       |                                                                                 |                         |                            | Add                                         |  |
|                                                                                                    | Display:<br>01/01/201: 🔮 🕅 Digw                                                                                               | )                                                                                                   |                                                                           |                                                 |                                                                                 |                         |                            |                                             |  |
|                                                                                                    | <ul> <li>Medical Programs</li> <li>Worker:</li> <li>Worker ID:</li> <li>Program Status:</li> <li>Review Due Month:</li> </ul> | Office Num 51 Unit<br>DK5102G100<br>Pending<br>07/2015                                              | Office Num 51 Unit Num G1 User<br><u>DK5102G100</u><br>Pending<br>07/2015 |                                                 | Primary Applicant/Recipient:<br>Language:<br>Phone Number:<br>Application Date: |                         |                            | Cornelius Goodland<br>English<br>08/14/2014 |  |
|                                                                                                    | Name<br>Cornelius Goodland                                                                                                    | Requested Medical<br>Type<br>Medical                                                                | Review Month<br>07/2015                                                   | Relationship To<br>Applicant<br>Primary Applica | Primary R                                                                       | ole Role<br>Rea:<br>IEM | e Status<br>son<br>Pending | Status Reason                               |  |
|                                                                                                    | All People Associated v                                                                                                    | with the Case                                                                                       |                                                                           |                                                 |                                                                                 |                         |                            |                                             |  |
|                                                                                                    | Name<br><u>Cornelius Goodland</u><br><u>Lawrence Goodland</u>                                                                 | DOB<br>06/12/1967<br>03/03/2002                                                                     | SSN<br>345-6<br>555-6                                                     | 7-9874<br>6-9878                                | Client ID<br>001000173<br>001000181                                             | 8                       | Household                  | Status                                      |  |
|                                                                                                    | All SSP Users Linked To<br>Name                                                                                               | o This Case<br>DOB                                                                                  | SSN                                                                       | SSP USER N                                      | AME                                                                             |                         |                            |                                             |  |
|                                                                                                    | Request ID Details                                                                                                    |                                                                                                    |                                                                           |                                                 |                                                                                 |                         |                            |                                             |  |

After the **Save** and Continue button is selected the **Case** page displays with the new person added to the case.

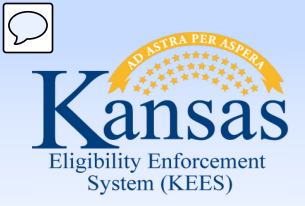

Lesson 5: Existing Case Registration > Add Program Person

Can any of the applicants be added to any of the program blocks? If yes, complete one of the following:

- Rescind Program Person
- Reapply Program Person
- Add Program Person

If no, the user would add a new program block

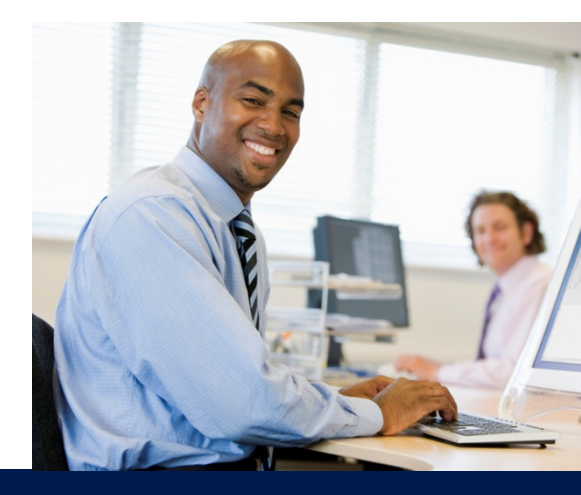

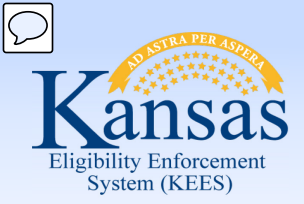

Lesson 5: Existing Case Registration > Add Program Person

The Medical Program Detail page is where to find the reapply and rescind buttons.

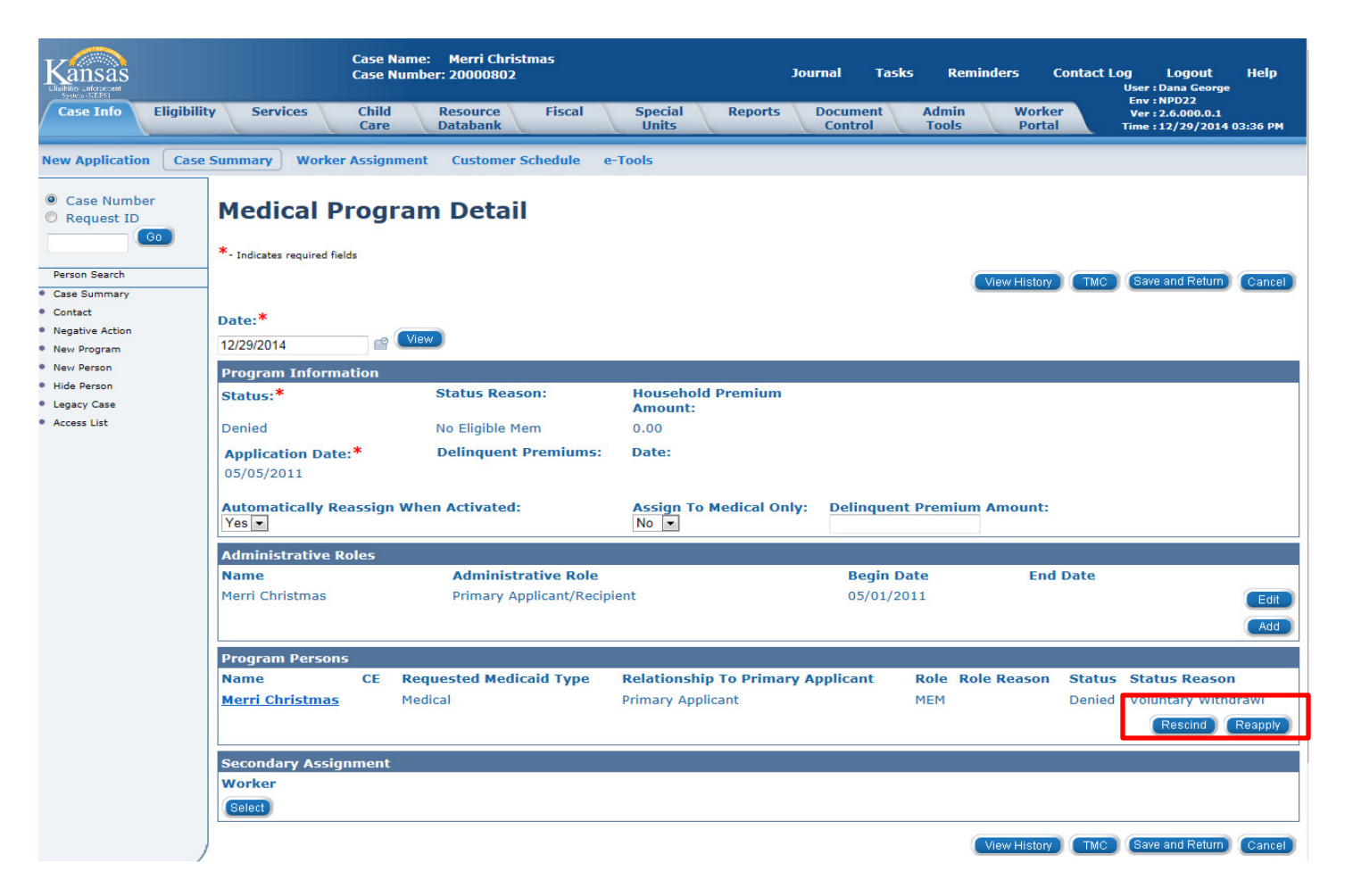

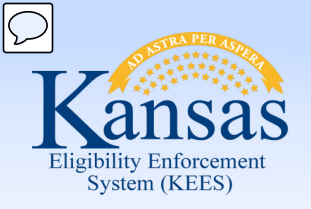

Lesson 5: Existing Case Registration > Add Program Person

| Kansas                                                                    | Case Name: Mer<br>Case Number: 200        | ri Christmas<br>00802       | Jou              | rnal Tasks | Reminders           | Contact Log                            | Logout<br>Help               |  |
|---------------------------------------------------------------------------|-------------------------------------------|-----------------------------|------------------|------------|---------------------|----------------------------------------|------------------------------|--|
| Case Info Eligibilit                                                      | y Services Child<br>Care                  | Resource Fiscal<br>Databank | Special<br>Units | Reports    | Document<br>Control | Admin W<br>Tools P<br>Time : 12/29/201 | orker<br>ortal<br>4 03:39 PM |  |
| New Application Case                                                      | Summary Worker Assignment                 | Customer Schedule           | e-Tools          |            |                     |                                        |                              |  |
| <ul> <li>Case Number</li> <li>Request ID</li> </ul>                       | New / Reapplication Detail                |                             |                  |            |                     |                                        |                              |  |
| Go                                                                        | View Date:<br>12/29/2014                  | Program T<br>Medical        | уре:             |            |                     |                                        |                              |  |
| Person Search<br>• Case Summary                                           | Application Date:* 12/16/2014             | Beginning<br>12/01/2014     | Date Of Aid:*    |            |                     |                                        |                              |  |
| <ul> <li>Contact</li> <li>Negative Action</li> <li>New Program</li> </ul> | Requested Medicaid Type:*<br>MAGI         | •                           |                  |            |                     |                                        |                              |  |
| <ul><li>New Person</li><li>Hide Person</li></ul>                          | Inter-County Transfer:*                   |                             |                  |            |                     |                                        |                              |  |
| <ul> <li>Legacy Case</li> <li>Access List</li> </ul>                      | Assign To Medicaid Only:                  |                             |                  |            |                     |                                        |                              |  |
|                                                                           | 🔲 Name <sup>*</sup>                       | DOB R                       | ole Role R       | eason s    | Status Sta          | tus Reason                             |                              |  |
|                                                                           | Merri Christmas                           | 05/08/1985 M                | EM               | I          | Denied Vol          | untary Withdrawl                       |                              |  |
|                                                                           | $^{m{\star}}$ - Indicates required fields |                             |                  |            |                     | Save and Return                        | Cancel                       |  |

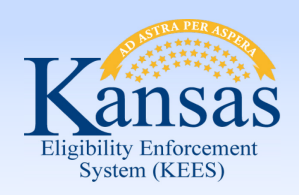

#### Lesson 5: Existing Case Registration > Add Program Person

| Kansas<br>Lieflis nigreen<br>System (Liefling)                               | Case<br>Case                   | Name: Merri Christmas<br>Number: 20000802   | Special Dec  | Journal Ta                           | sks Rei   | minders        | Contact Log<br>User<br>Env | Logout<br>: Dana George<br>: NPD22 | Help      |
|------------------------------------------------------------------------------|--------------------------------|---------------------------------------------|--------------|--------------------------------------|-----------|----------------|----------------------------|------------------------------------|-----------|
|                                                                              | Care                           | Databank                                    | Units        | Control Tools                        | Porta     | al             | Ver<br>Time                | : 2.6.000.0.1<br>: 12/29/2014 03   | 3:41 PM   |
| New Application Case                                                         | Summary Worker Assignm         | ent Customer Schedule                       | e-Tools      |                                      |           |                |                            |                                    |           |
| <ul> <li>Case Number</li> <li>Request ID</li> <li>Go</li> </ul>              | Case Summary                   | /                                           |              |                                      |           |                |                            | Capture                            | Images    |
| Person Search<br>Case Summary<br>Contact                                     | Case Name<br>Merri Christmas   |                                             |              | County of Residence<br>Kansas        |           |                |                            |                                    |           |
| <ul> <li>Negative Action</li> <li>New Program</li> <li>New Person</li> </ul> | Companion Cases<br>Case Number |                                             |              | Case Name                            |           |                |                            |                                    |           |
| <ul> <li>Hide Person</li> <li>Case Flag</li> <li>Legacy Case</li> </ul>      | Display:                       |                                             |              |                                      |           |                |                            |                                    | Add       |
| <ul> <li>Access List</li> </ul>                                              | 12/29/2014 Contractions        |                                             |              |                                      |           |                |                            |                                    |           |
|                                                                              | Worker:<br>Worker ID:          | Office Num 02 Unit Nun<br><u>KH0206Q100</u> | n Q1 User    | Primary Applicant/R<br>Language:     | ecipient: |                | Merri<br>Englis            | Christmas<br>h                     |           |
|                                                                              | Program Status:                | Pending                                     |              | Phone Number:<br>Application Date:   |           |                | 12/16                      | 6/2014                             |           |
|                                                                              | Name                           | Requested Medical<br>Type                   | Review Month | Relationship To Primary<br>Applicant | Role      | Role<br>Reason | Status                     | Status Reasor                      | n         |
|                                                                              | <u>Merri Christmas</u>         | MAGI                                        |              | Primary Applicant                    | MEM       |                | Pending                    | Viev                               | v Details |
|                                                                              | All People Associated wit      | h the Case                                  |              |                                      |           |                |                            |                                    |           |
|                                                                              | Name                           | DOB                                         | SSN          | Client ID                            |           | Но             | ousehold Status            |                                    |           |
|                                                                              | Merri Christmas                | 05/08/1985                                  | 115-51-1     | 00100020                             | 30        |                |                            |                                    |           |

The **Case Summary** page displays showing the applicant is in pending status with the new application date.

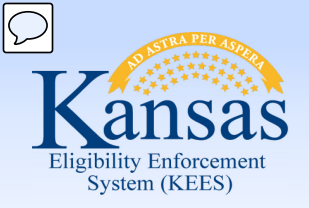

Lesson 5: Existing Case Registration > Reapply/Add Program

Are there any applicants left that have not been addressed? If yes, complete one of the following:

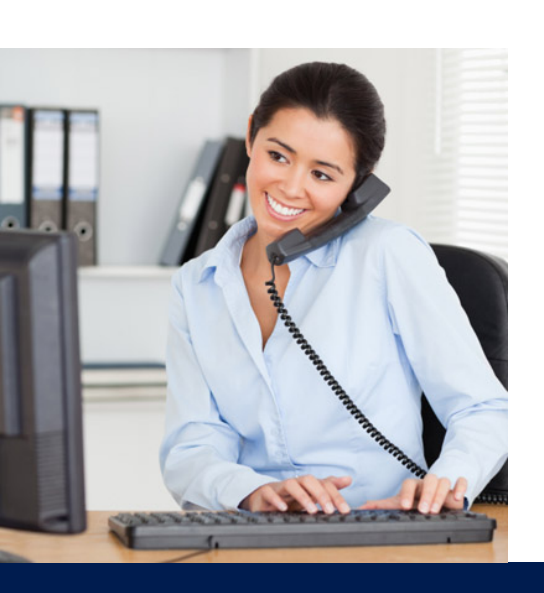

- Reapply Program (if there is a usable inactive program block available)
  - Add New Program (if there is no usable inactive program block)

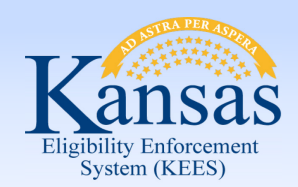

Lesson 5: Existing Case Registration > Update Contact Info

If needed, a worker would then complete the steps below:

- Update or add RMT
- Update or add administrative role
- Update the worker
- Update contact information
- Complete the e-linking process
- Update the priority of the task

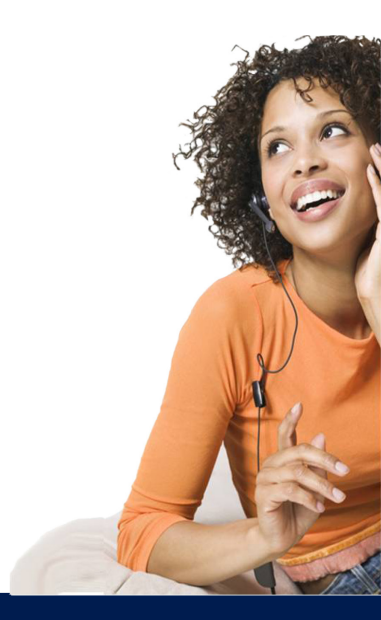

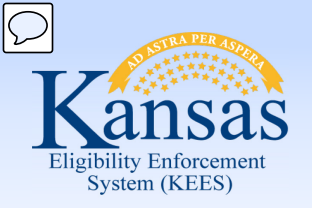

Lesson 5: Existing Case Registration > Summary

This lesson has covered many different processes:

- 1. Add Case Person
- 2. Rescind/Reapply
- 3. Add Program Person
- 4. Add New Program
- 5. Update Contact Information (DCF only)
- 6. Update RMT
- 7. Add/Update Admin. Roles
- 8. Update Household Status
- 9. Reassign Work

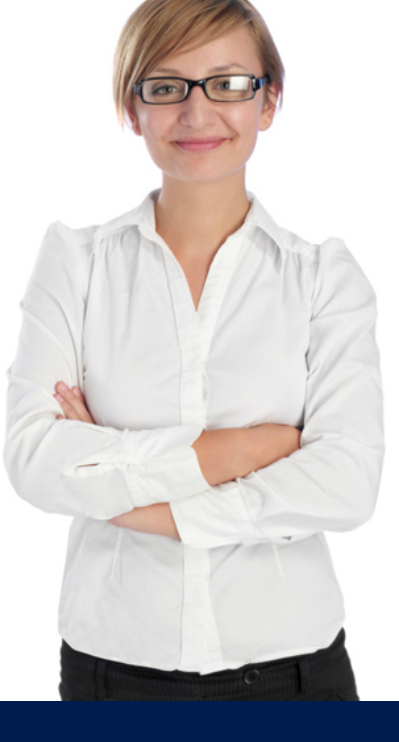

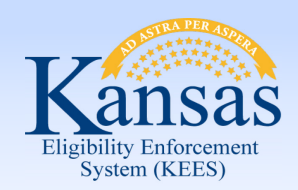

Wrap up

That concludes the training. In this course, we reviewed the steps needed to complete the following processes in KEES:

- Person Search
- File Clearance
- Case Registration

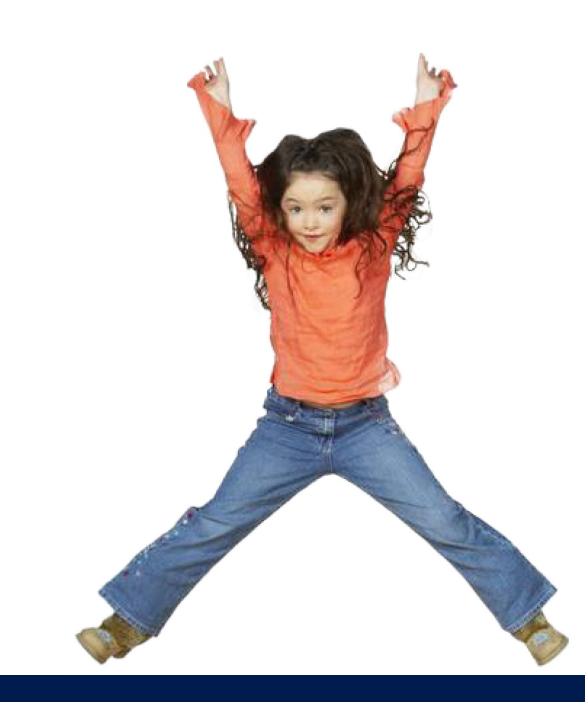